aws

管理者ガイド

**Amazon DCV Session Manager** 

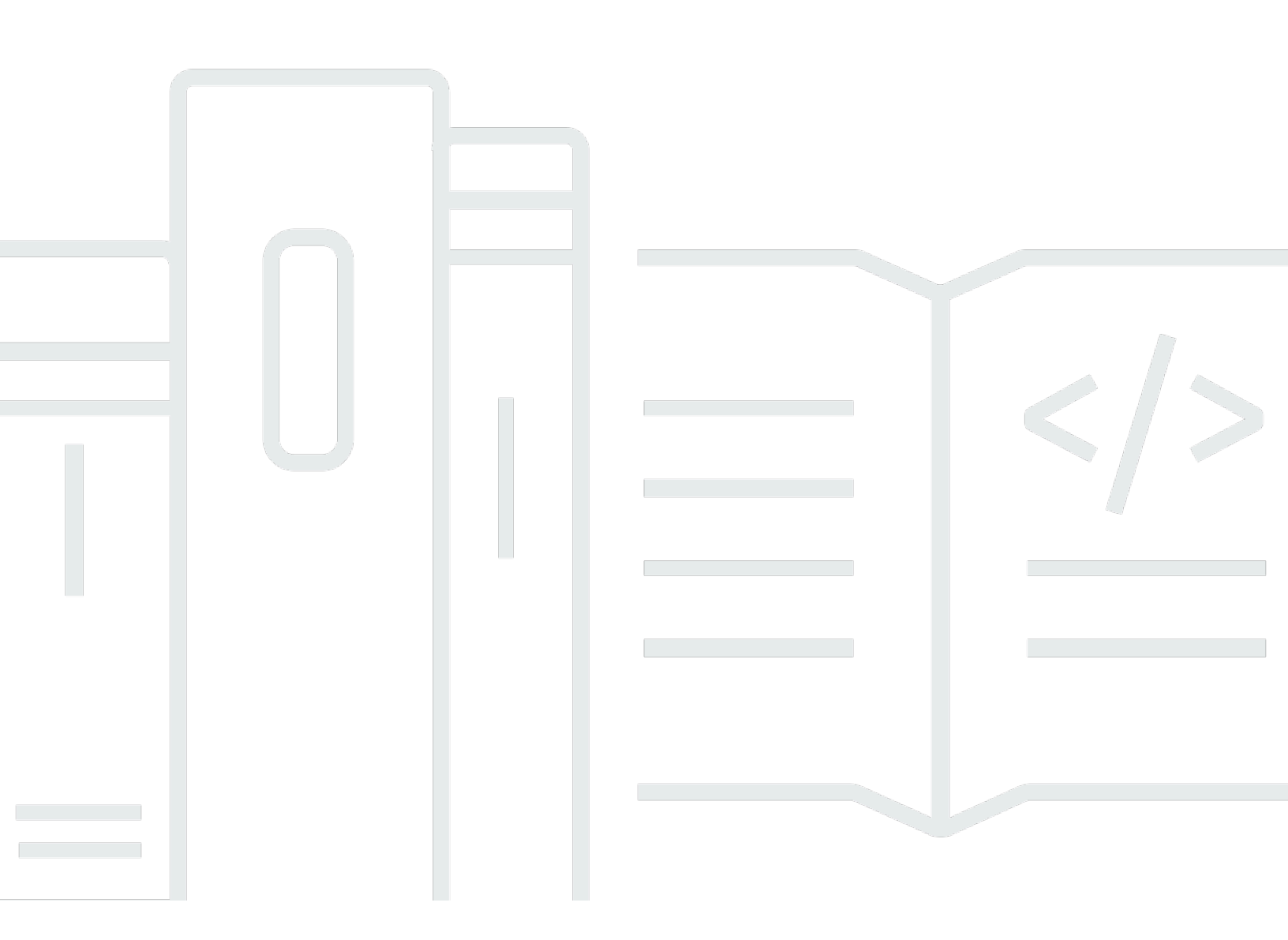

Copyright © 2024 Amazon Web Services, Inc. and/or its affiliates. All rights reserved.

## Amazon DCV Session Manager: 管理者ガイド

Copyright © 2024 Amazon Web Services, Inc. and/or its affiliates. All rights reserved.

Amazon の商標およびトレードドレスは、Amazon 以外の製品およびサービスに使用することはで きません。また、お客様に誤解を与える可能性がある形式で、または Amazon の信用を損なう形式 で使用することもできません。Amazon が所有していないその他のすべての商標は、Amazon との提 携、関連、支援関係の有無にかかわらず、それら該当する所有者の資産です。

# Table of Contents

| セッションマネージャーとは                                                  | 1    |
|----------------------------------------------------------------|------|
| セッションマネージャーの仕組み                                                | 1    |
| 機能                                                             | 3    |
| 制限事項                                                           | 4    |
| 料金                                                             | 4    |
| 要件                                                             | 4    |
| ネットワーク要件および接続要件                                                | 6    |
| Session Manager を設定する                                          | 7    |
| ステップ 1: Amazon DCVサーバーを準備する                                    | 7    |
| ステップ 2: ブローカーを設定する                                             | 8    |
| ステップ 3: エージェントを設定する                                            | . 11 |
| ステップ 4: Amazon DCVサーバーを設定する                                    | . 16 |
| ステップ 5: インストールを検証する                                            | . 17 |
| エージェントを検証する                                                    | . 18 |
| ブローカーを検証する                                                     | 19   |
| Session Manager の設定                                            | 20   |
| セッションマネージャーのスケーリング                                             | 20   |
| ステップ 1: インスタンスプロファイルを作成する                                      | 21   |
| ステップ 2: ロードバランサーのSSL証明書を準備する                                   | 22   |
| ステップ 3: ブローカーの Application Load Balancer を作成する                 | . 23 |
| ステップ 4: ブローカーを起動する                                             | 24   |
| ステップ 5: エージェントの Application Load Balancer を作成する                | 25   |
| ステップ 6: エージェントの起動                                              | 26   |
| Amazon DCVサーバーでのタグの使用                                          | 28   |
| 外部認可サーバーの設定                                                    | . 29 |
| ブローカー永続性の設定                                                    | . 34 |
| DynamoDB で永続化されるようにブローカーを設定する                                  | . 35 |
| MariaDB /My に保持するようにブローカーを設定するSQL                              | 36   |
| Amazon DCV Connection Gateway との統合                             | 37   |
| Amazon DCV Connection Gateway のセッションリゾルバーとして Session Manager ブ |      |
| ローカーを設定する                                                      | 37   |
| オプション - TLSクライアント認証を有効にする                                      | . 38 |
| Amazon DCVサーバー - DNSマッピングリファレンス                                | 40   |
| Amazon CloudWatch との統合                                         | 42   |

| Session Manager のアップグレード                  |    |
|-------------------------------------------|----|
| Amazon DCV Session Manager エージェントのアップグレード | 44 |
| Amazon DCV Session Manager ブローカーのアップグレード  |    |
| ブローカーCLIリファレンス                            | 50 |
| register-auth-server                      |    |
| 構文                                        |    |
| オプション                                     | 51 |
| 例                                         |    |
| list-auth-servers                         |    |
| 構文                                        | 51 |
| 出力                                        | 52 |
| 例                                         |    |
| unregister-auth-server                    | 53 |
| 構文                                        | 51 |
| オプション                                     | 51 |
| 出力                                        | 52 |
| 例                                         |    |
| register-api-client                       |    |
| 構文                                        | 51 |
| オプション                                     | 51 |
| 出力                                        | 52 |
| 例                                         |    |
| describe-api-clients                      | 55 |
| 構文                                        | 51 |
| 出力                                        | 52 |
| 例                                         | 51 |
| unregister-api-client                     |    |
| 構文                                        | 51 |
| オプション                                     | 51 |
| 例                                         |    |
| renew-auth-server-api- キー                 | 58 |
| Syntax                                    | 51 |
| 例                                         |    |
| generate-software-statement               |    |
| 構文                                        | 51 |
| 出力                                        | 52 |

| 例                              | 51 |
|--------------------------------|----|
| describe-software-statements   | 60 |
| 構文                             | 51 |
| 出力                             | 52 |
| 例                              | 51 |
| deactivate-software-statement  | 61 |
| 構文                             | 51 |
| オプション                          | 51 |
| 例                              | 51 |
| describe-agent-clients         | 62 |
| 構文                             | 51 |
| 出力                             | 52 |
| 例                              | 51 |
| unregister-agent-client        | 63 |
| 構文                             | 51 |
| オプション                          | 51 |
| 例                              | 51 |
| register-server-dns-mappings   | 64 |
| 構文                             | 51 |
| オプション                          | 51 |
| 例                              | 51 |
| describe-server-dns-mappings   | 65 |
| 構文                             | 51 |
| 出力                             | 52 |
| 例                              | 51 |
| 設定ファイルリファレンス                   | 67 |
| ブローカー設定ファイル                    | 67 |
| エージェント設定ファイル                   | 83 |
| リリースノートとドキュメント履歴               | 89 |
|                                | 89 |
| 2024.0~457-2024 年 10 月 1 日     | 90 |
| 2023.1~17652 - 2024 年 8 月 1 日  |    |
| 2023.1~16388 - 2024 年 6 月 26 日 | 90 |
| 2023.1— 2023 年 11 月 9 日        |    |
| 2023.0-15065— 2023 年 5 月 4 日   | 91 |
| 2023.0-14852— 2023 年 3 月 28 日  |    |

| 1 日    | 2022.2-13907— 2022 |
|--------|--------------------|
| 日      | 2022.1-13067— 2022 |
| 3 日    | 2022.0-11952 — 202 |
| 20 日   | 2021.3-11591 — 202 |
| 18 日   | 2021.2-11445 — 202 |
| 11 日   | 2021.2-11190 — 202 |
| 日      | 2021.2-11042 — 202 |
| 1 日    | 2021.1-10557 — 202 |
| 2 日    | 2021.0-10242 — 202 |
| 日      | 2020.2-9662 — 2020 |
|        |                    |
|        | ドキュメント履歴           |
| xcviii |                    |
|        |                    |

# Amazon DCV Session Manager とは

#### Note

Amazon DCVは以前NICEは と呼ばれていましたDCV。

Amazon DCV Session Manager は、インストール可能なソフトウェアパッケージ (エージェントとブローカー) とアプリケーションプログラミングインターフェイス (API) のセットで、デベロッパーや 独立系ソフトウェアベンダー (ISVs) が、Amazon DCVサーバーのフリート全体で Amazon DCVセッ ションのライフサイクルをプログラムで作成および管理できるフロントエンドアプリケーションを簡 単に構築できます。

このガイドでは、セッションマネージャーのエージェントとブローカーをインストールして設定 する方法について説明します。Session Manager の使用の詳細についてはAPIs、「Amazon DCV Session Manager デベロッパーガイド」を参照してください。

トピック

- セッションマネージャーの仕組み
- 機能
- 制限事項
- 料金
- ・ Amazon DCV Session Manager の要件

## セッションマネージャーの仕組み

次の図は、セッションマネージャーの高レベルコンポーネントを示しています。

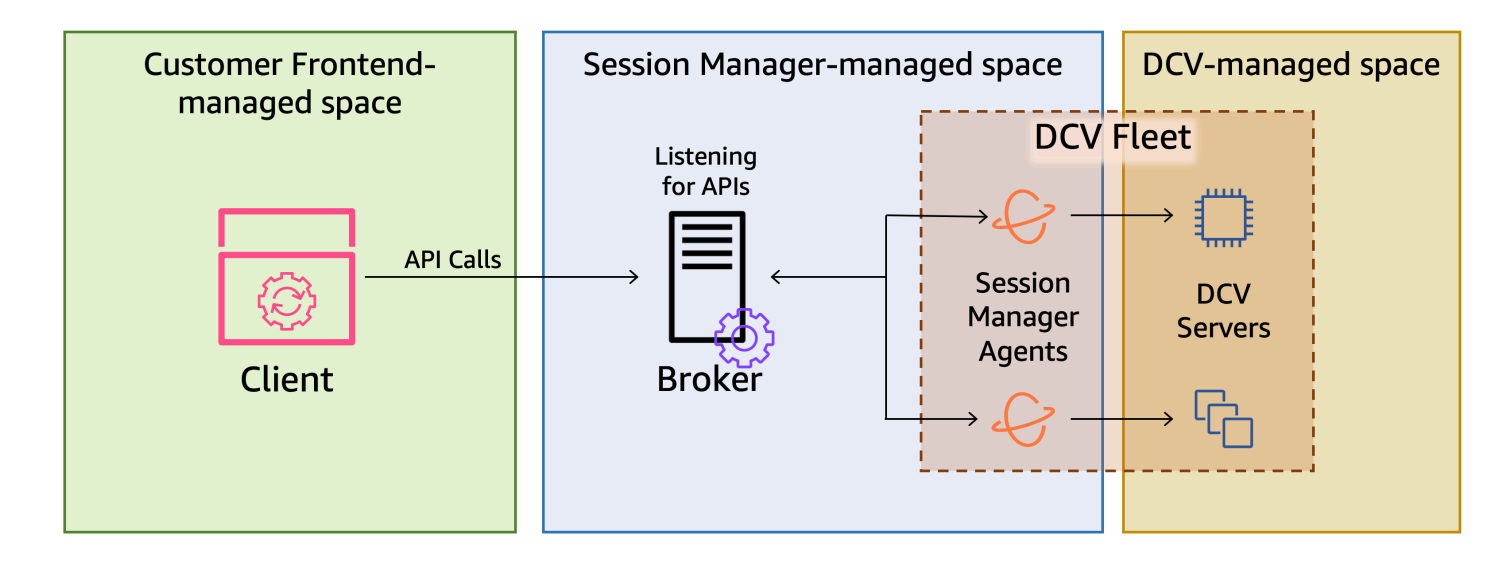

ブローカー

ブローカーは、Session Manager をホストして公開するウェブサーバーですAPIs。クライアント から Amazon DCVセッションを管理するAPIリクエストを受信して処理し、その指示を関連する エージェント に渡します。ブローカーは Amazon DCVサーバーとは別のホストにインストール する必要がありますが、クライアントがアクセスでき、エージェントにアクセスできる必要があ ります。

エージェント

エージェントは、フリート内の各 Amazon DCVサーバーにインストールされます。エージェント はブローカーから指示を受け取り、それぞれの Amazon DCVサーバーで実行します。エージェン トは Amazon DCVサーバーの状態もモニタリングし、ステータスの更新を定期的にブローカーに 送信します。

APIs

Session Manager は、Amazon DCVサーバーのフリートで Amazon DCVセッションを管理するために使用できる一連のRESTアプリケーションプログラミングインターフェイス (APIs) を公開します。APIs は ブローカー でホストされ、公開されます。デベロッパーは、 を呼び出すカスタム セッション管理クライアントを構築できますAPIs。

クライアント

クライアントは、ブローカー によって公開される Session Manager を呼び出すために開 発APIsするフロントエンドアプリケーションまたはポータルです。エンドユーザーはクライアン トを使用して、フリート内の Amazon DCVサーバーでホストされているセッションを管理しま す。 アクセストークン

API リクエストを行うには、アクセストークンを指定する必要があります。トークンは、登録済 みクライアント によってブローカーまたは外部認証サーバーからリクエストできますAPIs。トー クンをリクエストしてアクセスするには、クライアントが有効な認証情報を提供するAPI必要が あります。

クライアント API

クライアントAPIは、Session Manager API 定義YAMLファイルから Swagger Codegen を使用し て生成されます。クライアントAPIはAPIリクエストを行うために使用されます。

Amazon DCVセッション

クライアントが接続できる Amazon DCVサーバーに Amazon DCVセッションを作成する必要が あります。クライアントは、アクティブなセッションがある場合にのみ Amazon DCVサーバー に接続できます。Amazon DCVは、コンソールセッションと仮想セッションをサポートしていま す。Session Manager を使用してAPIs、Amazon DCVセッションのライフサイクルを管理しま す。Amazon DCVセッションは、次のいずれかの状態になります。

- CREATING ブローカーはセッション作成中です。
- READY セッションはクライアント接続を受け入れる準備ができました。
- DELETING セッションが削除されています。
- DELETED セッションが削除されました。
- UNKNOWN— セッションの状態を判別できません。ブローカーとエージェントが通信できない可 能性があります。

### 機能

DCV Session Manager には以下の機能があります。

- Amazon DCVセッション情報 複数の Amazon DCVサーバーで実行されているセッションに関す る情報を取得します。
- 複数の Amazon DCVセッションのライフサイクルを管理する 1 つのAPIリクエストで複数の Amazon DCVサーバーにまたがる複数のユーザーの複数のセッションを作成または削除します。
- タグをサポート セッションの作成時にカスタムタグを使用して Amazon DCVサーバーのグルー プをターゲットにします。

- 複数の Amazon DCVセッションのアクセス許可を管理します。1 つのAPIリクエストで複数のセッションのユーザーアクセス許可を変更します。
- ・ 接続情報 Amazon DCVセッションのクライアント接続情報を取得します。
- クラウドとオンプレミスのサポート AWS、オンプレミスサーバー、または代替のクラウドベー スサーバーでセッションマネージャーを使用できます。

### 制限事項

セッションマネージャーには、リソースのプロビジョニング機能はありません。Amazon EC2インス タンスDCVで Amazon を実行している場合は、Amazon EC2 Auto Scaling などの追加 AWS サービ スを使用してインフラストラクチャのスケーリングを管理する必要がある場合があります。

## 料金

Session Manager は、EC2インスタンスを実行している AWS お客様に無料でご利用いただけます。

オンプレミスのお客様は、Amazon DCV Plus または Amazon DCV Professional Plus ライセンス が必要です。Amazon DCV Plus または Amazon DCV Professional Plus ライセンスの購入方法につ いては、「Amazon DCVウェブサイトで<u>購入する方法</u>」および「お住まいのリージョンの Amazon DCV ディストリビューターまたはリセラーを検索する」を参照してください。すべてのオンプレ ミスのお客様に Amazon DCV Session Manager を試すことができるように、ライセンス要件は Amazon DCVバージョン 2021.0 以降でのみ適用されます。

詳細については、<u>「Amazon 管理者ガイド」の「Amazon DCVサーバーのライセンス</u>」を参照してく ださい。 DCV

## Amazon DCV Session Manager の要件

Amazon DCV Session Manager エージェントとブローカーには、次の要件があります。

|                      | ブローカー                                                                                              | エージェント                                            |
|----------------------|----------------------------------------------------------------------------------------------------|---------------------------------------------------|
| オペレー<br>ティングシ<br>ステム | <ul> <li>Amazon Linux 2</li> <li>CentOS Stream 9</li> <li>RHEL 7.6 以降</li> <li>RHEL 8.x</li> </ul> | •<br>Windows Server 2022<br>• Windows Server 2019 |

|                        | ブローカー                                                                                                    | エージェント                                                                                                    |
|------------------------|----------------------------------------------------------------------------------------------------|----------------------------------------------------------------------------------------------------|
|                        | <ul> <li>RHEL 9.x</li> <li>Rocky Linux 8.5 以降</li> <li>Rocky Linux 9.x</li> <li>Ubuntu 20.04</li> <li>Ubuntu 22.04</li> <li>Ubuntu 24.04</li> </ul> | <ul> <li>Windows Server 2016</li> <li>[Linux サーバー]</li> <li>Amazon Linux 2</li> <li>CentOS Stream 9</li> <li>RHEL 8.x</li> <li>RHEL 9.x</li> <li>Rocky Linux 8.5 以降</li> <li>Rocky Linux 9.x</li> <li>Ubuntu 20.04</li> <li>Ubuntu 22.04</li> <li>Ubuntu 24.04</li> <li>SUSE Linux Enterprise 12 SP4以降</li> <li>SUSE Linux Enterprise 15</li> </ul> |
| アーキテク<br>チャ            | ・64 ビット x86<br>・64 ビット ARM                                                                                                    | <ul> <li>64 ビット x86</li> <li>64 ビット ARM (Amazon Linux<br/>2、CentOS 9.x、8.x/9.x RHEL および<br/>Rocky 8.x/9.x のみ)</li> <li>64 ビット ARM (Ubuntu 22.04 および<br/>24.04)</li> </ul>                                                                                                    |
| 「メモリ」                  | 8 GB                                                                                                    | 4 GB                                                                                                    |
| Amazon<br>DCVバー<br>ジョン | Amazon DCV 2020.2 以降                                                                                                    | Amazon DCV 2020.2 以降                                                                                                    |
| その他の要<br>件             | Java 11                                                                                                    | -                                                                                                    |

## ネットワーク要件および接続要件

次の図は、セッションマネージャーのネットワーク要件と接続要件の高レベルの概要を示していま す。

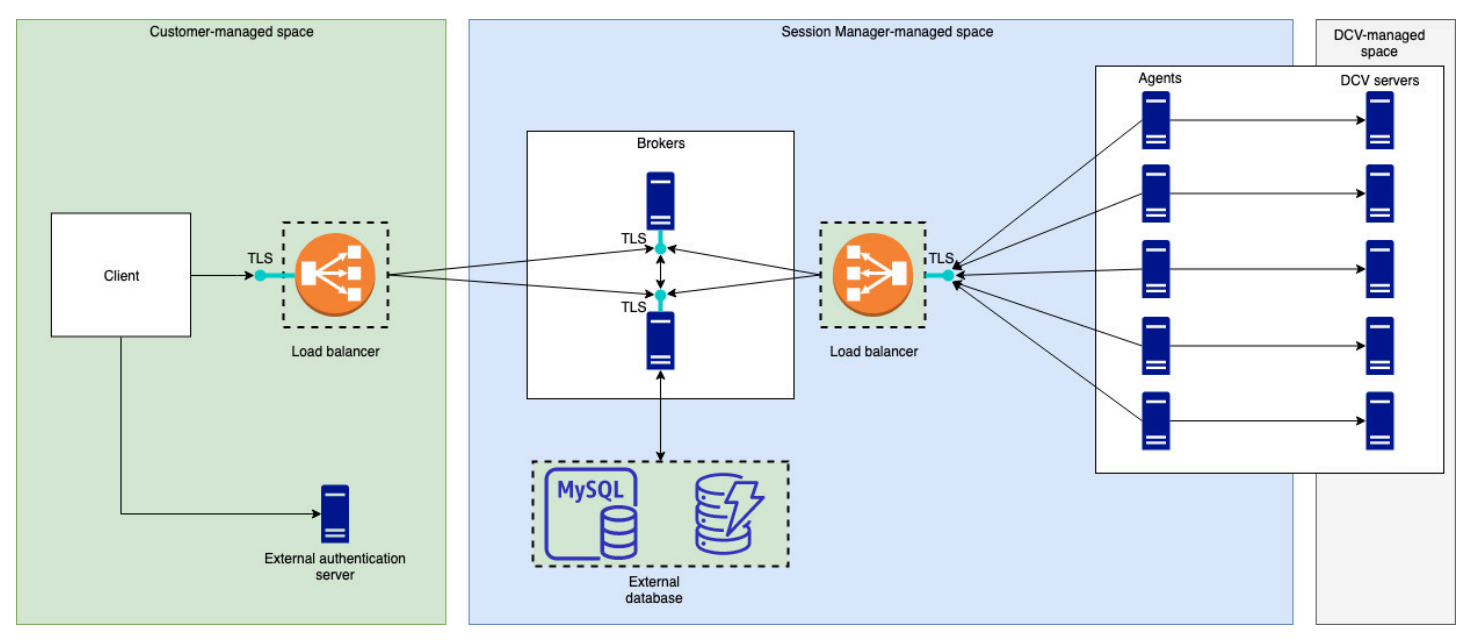

ブローカーは別のホストにインストールする必要がありますが、Amazon DCVサーバー上のエー ジェントとネットワーク接続している必要があります。可用性を向上させるために複数のブローカー を使用する場合は、各ブローカーを別々のホストにインストールして設定し、1 つ以上のロードバラ ンサーを使用して、クライアントとブローカー間とブローカーとエージェント間のトラフィックを管 理する必要があります。ブローカーは、Amazon DCVサーバーとセッションに関する情報を交換す るために、相互に通信できる必要があります。ブローカーでは、キーとステータスデータを外部デー タベースに保存し、再起動後または終了後にこの情報を入手可能な状態にすることができます。重要 なブローカー情報を外部データベースに保存することで、重要なブローカー情報を失うリスクを軽減 できます。この情報を後で復元することはできません。情報の保持を選択した場合は、外部データ ベースをセットアップしてブローカーを設定する必要があります。DynamoDB、MariaDB、および MySQL がサポートされています。設定パラメータはブローカー設定ファイルで確認できます。

エージェントは、ブローカーとの安全で永続的な双方向HTTPs接続を開始できる必要があります。

を呼び出すには、クライアント またはフロントエンドアプリケーションがブローカーにアクセスで きる必要がありますAPIs。クライアントは認証サーバーにアクセスすることもできます。

# Amazon DCV Session Manager のセットアップ

次のセクションでは、単一のブローカーと複数のエージェントを使用して Session Manager をイン ストールする方法について説明します。複数のブローカーを使用して、スケーラビリティとパフォー マンスを向上させることができます。詳細については、「<u>セッションマネージャーのスケーリング</u>」 を参照してください。

Amazon DCV Session Manager を設定するには、以下を実行します。

#### ステップ

- ・ ステップ 1: Amazon DCVサーバーを準備する
- ステップ 2: Amazon DCV Session Manager ブローカーを設定する
- ステップ 3: Amazon DCV Session Manager エージェントを設定する
- ステップ 4: ブローカーを認証DCVサーバーとして使用するように Amazon サーバーを設定する
- ステップ 5: インストールを検証する

# ステップ 1: Amazon DCVサーバーを準備する

Session Manager を使用する予定の Amazon DCVサーバーのフリートが必要です。Amazon DCV サーバーのインストールの詳細については、「Amazon DCV管理者ガイド」の「Amazon <u>DCVサー</u> バーのインストール」を参照してください。

Linux Amazon DCVサーバーでは、Session Manager は という名前のローカルサービスユーザーを 使用しますdcvsmagent。このユーザーは、Session Manager エージェントのインストール時に自 動的に作成されます。このサービスユーザーに Amazon の管理者権限を付与DCVして、他のユー ザーに代わってアクションを実行できるようにする必要があります。セッションマネージャーのサー ビスユーザー管理者権限を付与するには、次の手順を実行します。

Linux Amazon DCVサーバーのローカルサービスユーザーを追加するには

- 1. お好みのテキストエディタを使用して/etc/dcv/dcv.confを開きます。
- administrators パラメータを [security] セクションに追加し、セッションマネージャー ユーザーを指定します。例:

[security]
administrators=["dcvsmagent"]

3. ファイルを保存して閉じます。

4. Amazon DCVサーバーを停止して再起動します。

Session Manager は、Amazon DCVサーバーに既に存在するユーザーに代わってのみ Amazon DCV セッションを作成できます。存在しないユーザーのセッションを作成するためにリクエストを出して も失敗します。したがって、対象となる各エンドユーザーが Amazon DCVサーバーに有効なシステ ムユーザーを持っていることを確認する必要があります。

🚺 Tip

エージェントで複数のブローカーホストまたは Amazon DCVサーバーを使用する場合は、次 の手順を実行して、完了した設定でホストの Amazon マシンイメージ (AMI) を作成し、 を使 用して残りのブローカーと Amazon サーバーを起動AMIsすることで、エージェントDCVで 1 つのブローカーと 1 つの Amazon DCVサーバーのみを設定することをお勧めします。また は、 AWS Systems Manager を使用して、複数のインスタンスでコマンドをリモートで実行 することもできます。

# ステップ 2: Amazon DCV Session Manager ブローカーを設定する

ブローカーは Linux ホストにインストールする必要があります。サポートされている Linux ディス トリビューションの詳細については、「<u>Amazon DCV Session Manager の要件</u>」を参照してくださ い。エージェントと Amazon DCVサーバーホストとは別のホストにブローカーをインストールしま す。ホストは別のプライベートネットワークにインストールできますが、 エージェントに接続して 通信できる必要があります。

ブローカーをインストールして起動するには

- 1. ブローカーをインストールするホストに接続します。
- パッケージは安全な署名でデジタルGPG署名されます。パッケージマネージャーがパッケージ 署名を検証できるようにするには、Amazon DCVGPGキーをインポートする必要があります。 次のコマンドを実行して Amazon DCVGPGキーをインポートします。
  - ・ Amazon Linux 2、RHEL、CentOS 、および Rocky Linux

\$ sudo rpm --import https://d1uj6qtbmh3dt5.cloudfront.net/NICE-GPG-KEY

• Ubuntu

\$ wget https://d1uj6qtbmh3dt5.cloudfront.net/NICE-GPG-KEY gpg --import NICE-GPG-KEY

- 3. インストールパッケージをダウンロードします。
  - Amazon Linux 2、RHEL7.x

\$ wget https://dluj6qtbmh3dt5.cloudfront.net/2024.0/SessionManagerBrokers/nicedcv-session-manager-broker-2024.0.457-1.el7.noarch.rpm

・RHEL 8.x、および Rocky Linux 8.x

```
$ wget https://dluj6qtbmh3dt5.cloudfront.net/2024.0/SessionManagerBrokers/nice-
dcv-session-manager-broker-2024.0.457-1.el8.noarch.rpm
```

・ CentOS 9.x、RHEL9.x、および Rocky Linux 9.x

```
$ wget https://d1uj6qtbmh3dt5.cloudfront.net/2024.0/SessionManagerBrokers/nice-
dcv-session-manager-broker-2024.0.457-1.el9.noarch.rpm
```

• Ubuntu 20.04

```
$ wget https://d1uj6qtbmh3dt5.cloudfront.net/2024.0/SessionManagerBrokers/nice-
dcv-session-manager-broker_2024.0.457-1_all.ubuntu2004.deb
```

• Ubuntu 22.04

```
$ wget https://d1uj6qtbmh3dt5.cloudfront.net/2024.0/SessionManagerBrokers/nice-
dcv-session-manager-broker_2024.0.457-1_all.ubuntu2204.deb
```

• Ubuntu 24.04

\$ wget https://d1uj6qtbmh3dt5.cloudfront.net/2024.0/SessionManagerBrokers/nicedcv-session-manager-broker\_2024.0.457-1\_all.ubuntu2404.deb

- 4. パッケージをインストールします。
  - Amazon Linux 2、RHEL7.x

```
$ sudo yum install -y ./nice-dcv-session-manager-
broker-2024.0.457-1.el7.noarch.rpm
```

・ RHEL 8.x および Rocky Linux 8.x

```
$ sudo yum install -y ./nice-dcv-session-manager-
broker-2024.0.457-1.el8.noarch.rpm
```

• Ubuntu 20.04

```
$ sudo apt install -y ./nice-dcv-session-manager-
broker_2024.0.457-1_all.ubuntu2004.deb
```

• Ubuntu 22.04

```
$ sudo apt install -y ./nice-dcv-session-manager-
broker_2024.0.457-1_all.ubuntu2204.deb
```

• Ubuntu 24.04

```
$ sudo apt install -y ./nice-dcv-session-manager-
broker_2024.0.457-1_all.ubuntu2404.deb
```

5. デフォルトの Java 環境バージョンが 11 であることを確認します。

```
$ java -version
```

そうでない場合は、ブローカーが適切な Java バージョンをターゲットにするために使用する Java ホームディレクトリを明示的に設定できます。これにより、ブローカー設定ファイルの パ ラメータの設定が完了broker-java-homeします。詳細については、<u>ブローカー設定ファイル</u> を参照してください。

ブローカーサービスを起動し、インスタンスが起動するたびに自動的に起動することを確認します。

\$ sudo systemctl start dcv-session-manager-broker && sudo systemctl enable dcvsession-manager-broker

 ブローカーの自己署名証明書のコピーをユーザーディレクトリに配置します。次のステップで エージェントをインストールするときに必要になります。

sudo cp /var/lib/dcvsmbroker/security/dcvsmbroker\_ca.pem \$HOME

# ステップ 3: Amazon DCV Session Manager エージェントを設定す る

エージェントは、フリート内のすべての Amazon DCVサーバーホストにインストールする必要があ ります。エージェントは、Windows サーバーと Linux サーバーの両方にインストールできます。サ ポートされるオペレーティングシステムの詳細については、「<u>Amazon DCV Session Manager の要</u> 件」を参照してください。

#### 前提条件

エージェントをインストールする前に、Amazon DCVサーバーをホストにインストールする必要が あります。

Linux host

Note

Session Manager エージェントは、<u>要件</u>に記載されている Linux ディストリビューショ ンとアーキテクチャで使用できます。 以下の手順は、64 ビット x86 ホストにエージェントをインストールするためのもので す。エージェントを 64 ビットARMホストにインストールするには、 を置き換えます x86 64 aarch64 で。Ubuntu の場合は、*amd64* arm64 で。

Linux ホストにエージェントをインストールするには

- パッケージは安全な署名でデジタルGPG署名されます。パッケージマネージャーがパッケー ジ署名を検証できるようにするには、Amazon DCVGPGキーをインポートする必要がありま す。次のコマンドを実行して Amazon DCVGPGキーをインポートします。
  - ・ Amazon Linux 2、RHEL、CentOS 、および SUSE Linux Enterprise

\$ sudo rpm --import https://d1uj6qtbmh3dt5.cloudfront.net/NICE-GPG-KEY

Ubuntu

\$ wget https://d1uj6qtbmh3dt5.cloudfront.net/NICE-GPG-KEY

\$ gpg --import NICE-GPG-KEY

- 2. インストールパッケージをダウンロードします。
  - ・ Amazon Linux 2 および RHEL 7.x

\$ wget https://dluj6qtbmh3dt5.cloudfront.net/2024.0/SessionManagerAgents/ nice-dcv-session-manager-agent-2024.0.781-1.el7.x86\_64.rpm

・ RHEL 8.x および Rocky Linux 8.x

```
$ wget https://dluj6qtbmh3dt5.cloudfront.net/2024.0/SessionManagerAgents/
nice-dcv-session-manager-agent-2024.0.781-1.el8.x86_64.rpm
```

・ CentOS 9.x、RHEL9.x、および Rocky Linux 9.x

```
$ wget https://dluj6qtbmh3dt5.cloudfront.net/2024.0/SessionManagerAgents/
nice-dcv-session-manager-agent-2024.0.781-1.el9.x86_64.rpm
```

• Ubuntu 20.04

```
$ wget https://d1uj6qtbmh3dt5.cloudfront.net/2024.0/SessionManagerAgents/
nice-dcv-session-manager-agent_2024.0.781-1_amd64.ubuntu2004.deb
```

• Ubuntu 22.04

```
$ wget https://d1uj6qtbmh3dt5.cloudfront.net/2024.0/SessionManagerAgents/
nice-dcv-session-manager-agent_2024.0.781-1_amd64.ubuntu2204.deb
```

• Ubuntu 24.04

\$ wget https://dluj6qtbmh3dt5.cloudfront.net/2024.0/SessionManagerAgents/ nice-dcv-session-manager-agent\_2024.0.781-1\_amd64.ubuntu2404.deb

SUSE Linux Enterprise 12

\$ curl -0 https://d1uj6qtbmh3dt5.cloudfront.net/2024.0/SessionManagerAgents/ nice-dcv-session-manager-agent-2024.0.781-1.sles12.x86\_64.rpm

• SUSE Linux Enterprise 15

\$ curl -0 https://d1uj6qtbmh3dt5.cloudfront.net/2024.0/SessionManagerAgents/ nice-dcv-session-manager-agent-2024.0.781-1.sles15.x86\_64.rpm

- 3. パッケージをインストールします。
  - ・ Amazon Linux 2 および RHEL 7.x

\$ sudo yum install -y ./nice-dcv-session-manageragent-2024.0.781-1.el7.x86\_64.rpm

・ RHEL 8.x および Rocky Linux 8.x

\$ sudo yum install -y ./nice-dcv-session-manageragent-2024.0.781-1.el8.x86\_64.rpm

・ CentOS 9.x、RHEL9.x、および Rocky Linux 9.x

```
$ sudo yum install -y ./nice-dcv-session-manager-
agent-2024.0.781-1.el9.x86_64.rpm
```

• Ubuntu 20.04

```
$ sudo apt install ./nice-dcv-session-manager-
agent_2024.0.781-1_amd64.ubuntu2004.deb
```

• Ubuntu 22.04

```
$ sudo apt install ./nice-dcv-session-manager-
agent_2024.0.781-1_amd64.ubuntu2204.deb
```

• Ubuntu 24.04

\$ sudo apt install ./nice-dcv-session-manageragent\_2024.0.781-1\_amd64.ubuntu2404.deb

SUSE Linux Enterprise 12

```
$ sudo zypper install ./nice-dcv-session-manager-
agent-2024.0.781-1.sles12.x86_64.rpm
```

• SUSE Linux Enterprise 15

\$ sudo zypper install ./nice-dcv-session-manageragent-2024.0.781-1.sles15.x86\_64.rpm

- ブローカーの自己署名証明書 (前のステップでコピーした)のコピーをエージェントの / etc/dcv-session-manager-agent/ディレクトリに配置します。
- 6. 任意のテキストエディタを使用して /etc/dcv-session-manager-agent/agent.conf ファイルを開き、以下を実行します。
  - ではbroker\_host、ブローカーがインストールされているホストDNSの名前を指定します。

A Important

ブローカーが Amazon EC2インスタンスで実行broker\_hostされている場合は、 インスタンスのプライベート Ipv4 アドレスを指定する必要があります。

- (オプション)ではbroker\_port、ブローカーと通信するポートを指定します。デフォルトでは、エージェントとブローカーはポートを介して通信します8445。別のポートを使用する必要がある場合のみ、これを選択します。変更する場合は、ブローカーが同じポートを使用するように設定されていることを確認します。
- ca\_file に対して、前のステップでコピーした証明書ファイルのフルパスを指定します。
   例:

ca\_file = '/etc/dcv-session-manager-agent/broker\_cert.pem'

または、TLS検証を無効にする場合は、 tls\_strict を に設定しますfalse。

- 6. ファイルを保存して閉じます。
- 7. 次のコマンドを実行してエージェントを起動します。

\$ sudo systemctl start dcv-session-manager-agent

Windows host

Windows ホストにエージェントをインストールするには

1. エージェントインストーラ をダウンロードします。

- 2. インストーラーを実行します。ようこそ画面で、[Next] を選択します。
- 3. EULA 画面でライセンス契約を注意深く読み、同意する場合は、条件に同意し、次へ を選択 します。
- 4. インストールを開始するには [Install] (インストール) を選択します。
- 5. ブローカーの自己署名証明書 (前のステップでコピーした) のコピーをエージェントの C: \Program Files\NICE\DCVSessionManagerAgent\conf\フォルダに配置します。
- 6. 任意のテキストエディタを使用して C:\Program Files\NICE
   \DCVSessionManagerAgent\conf\agent.conf ファイルを開き、以下を実行します。
  - ではbroker\_host、ブローカーがインストールされているホストDNSの名前を指定します。

#### 🛕 Important

ブローカーが Amazon EC2インスタンスで実行broker\_hostされている場合は、 インスタンスのプライベートIPv4アドレスを指定する必要があります。

- (オプション)ではbroker\_port、ブローカーと通信するポートを指定します。デフォルトでは、エージェントとブローカーはポートを介して通信します8445。別のポートを使用する必要がある場合のみ、これを選択します。変更する場合は、ブローカーが同じポートを使用するように設定されていることを確認します。
- ca\_file に対して、前のステップでコピーした証明書ファイルのフルパスを指定します。
   例:

ca\_file = 'C:\Program Files\NICE\DCVSessionManagerAgent\conf\broker\_cert.pem'

または、TLS検証を無効にする場合は、 tls\_strict を に設定しますfalse。

- 7. ファイルを保存して閉じます。
- 8. 変更を有効にするには、エージェントサービスを停止して再起動します。コマンドプロンプ トで、次のコマンドを入力します。

C:\> sc stop DcvSessionManagerAgentService

C:\> sc start DcvSessionManagerAgentService

# ステップ 4: ブローカーを認証DCVサーバーとして使用するように Amazon サーバーを設定する

ブローカーDCVをクライアント接続トークンを検証するための外部認証サーバーとして使用するように Amazon サーバーを設定します。また、ブローカーの自己署名 CA を信頼するように Amazon DCVサーバーを設定する必要があります。

Linux Amazon DCV server

Linux Amazon DCVサーバーのローカルサービスユーザーを追加するには

- 1. お好みのテキストエディタを使用して/etc/dcv/dcv.confを開きます。
- ca-file パラメータと auth-token-verifier パラメータを [security] セクションに 追加します。
  - ではca-file、前のステップでホストにコピーしたブローカーの自己署名 CA へのパスを 指定します。
  - ではauth-token-verifier、ブローカーのURLトークン検証子にを次の形式で指定します。https://broker\_ip\_or\_dns:port/agent/validate-authentication-tokenブローカーエージェント通信に使用されるポートを指定します。デフォルトでは8445です。Amazon EC2インスタンスでブローカーを実行している場合は、プライベートIP アドレスDNSまたはプライベート IP アドレスを使用する必要があります。

例

[security]
ca-file="/etc/dcv-session-manager-agent/broker\_cert.pem"
auth-token-verifier="https://my-sm-broker.com:8445/agent/validateauthentication-token"

- 3. ファイルを保存して閉じます。
- Amazon DCVサーバーを停止して再起動します。詳細については、<u>「Amazon 管理者ガイ</u> <u>ド」の「Amazon DCV サーバーの停止</u>」と<u>「Amazon DCVサーバーの起動</u>」を参照してくだ さい。 DCV

Windows Amazon DCV server

Windows Amazon DCVサーバーの場合

- Windows レジストリエディタを開き、HKEY\_USERS/S-1-5-18/Software/GSettings/com/ nicesoftware/dcv/security/ キーに移動します。
- 2. [ca-file] パラメータを開きます。
- 3. 値データ には、前のステップでホストにコピーしたブローカーの自己署名 CA へのパスを指 定します。

1 Note

パラメータが存在しない場合は、新しい文字列パラメータを作成して ca-file とい う名前を付けます。

- 4. auth-token-verifier パラメータを開きます。
- 値データの場合、ブローカーのトークン検証子URLのを次の形式で指定します。
   https://broker\_ip\_or\_dns:port/agent/validate-authentication-token
- ブローカーエージェント通信に使用されるポートを指定します。デフォルトでは 8445 で す。Amazon EC2インスタンスでブローカーを実行している場合は、プライベート IP アドレ スDNSまたはプライベート IP アドレスを使用する必要があります。

#### Note

パラメータが存在しない場合は、新しい文字列パラメータを作成して auth-tokenverifier という名前を付けます。

- 7. [OK] を選択して Windows レジストリエディタを閉じます。
- 8. Amazon DCVサーバーを停止して再起動します。詳細については、<u>「Amazon 管理者ガイ</u> <u>ド」の「Amazon DCV サーバーの停止</u>」と<u>「Amazon DCVサーバーの起動</u>」を参照してくだ さい。 DCV

# ステップ 5: インストールを検証する

エージェントをセットアップし、ブローカーをセットアップし、Amazon DCVサーバーで両方を設 定したら、インストールが正しく機能していることを確認する必要があります。 トピック

- エージェントを検証する
- ブローカーを検証する

#### エージェントを検証する

ブローカーとエージェントをインストールしたら、エージェントが実行中であり、ブローカーに接続 できることを確認します。

Linux エージェントホスト

実行するコマンドはバージョンによって異なります。

・ バージョン 2022.0 以降

エージェントホストから、次のコマンドを実行します。

```
$ grep 'sessionsUpdateResponse' /var/log/dcv-session-manager-agent/agent.log | tail
-1 | grep -o success
```

• バージョン 2022.0 以前

エージェントホストから、次のコマンドを実行し、現在の年、月、日を指定します。

\$ grep 'sessionsUpdateResponse' /var/log/dcv-session-manager-agent/
agent.log.yyyy-mm-dd | tail -1 | grep -o success

例

\$ grep 'sessionsUpdateResponse' /var/log/dcv-session-manager-agent/
agent.log.2020-11-19 | tail -1 | grep -o success

エージェントが実行されていて、ブローカーに接続できる場合、 コマンドは を返すはずで すsuccess。

コマンドで異なる出力が返された場合は、エージェントログファイルで詳細を確認してください。ロ グファイルは /var/log/dcv-session-manager-agent/にあります。

Windows エージェントホスト

にあるエージェントログファイルを開きますC:\ProgramData\NICE \DCVSessionManagerAgent\log。

ログファイルに次のような行が含まれている場合、エージェントは実行されており、ブローカーに接 続できます。

2020-11-02 12:38:03,996919 INFO ThreadId(05) dcvsessionmanageragent::agent:Processing broker message "{\n \"sessionsUpdateResponse\" : {\n \"requestId\" : \"69c24a3f5f6d4f6f83ffbb9f7dc6a3f4\",\n \"result\" : {\n \"success\" : true\n }\n }\n}"

ログファイルにこのような行が含まれていない場合は、エラーがないかログファイルを調べます。

### ブローカーを検証する

ブローカーとエージェントをインストールしたら、ブローカーが実行中であり、ユーザーとフロント エンドアプリケーションからアクセス可能であることを確認してください。

ブローカーにアクセスできるコンピュータから、次のコマンドを実行します。

\$ curl -X GET https://broker\_host\_ip:port/sessionConnectionData/aSession/a0wner -insecure

検証が成功すると、ブローカーは以下を返します。

{
 "error": "No authorization header"
}

# Amazon DCV Session Manager の設定

シームレスで安全なエクスペリエンスを提供するには、組織のニーズと要件に応じて Session Manager を適切に設定することが重要です。このセクションでは、ユーザーアクセスの管理、ネッ トワーク設定の設定、セッション設定のカスタマイズなど、Session Manager のセットアップと設 定に関連する主要なステップについて説明します。

トピック

- セッションマネージャーのスケーリング
- タグを使用して Amazon DCVサーバーをターゲットにする
- 外部認可サーバーの設定
- ブローカー永続性の設定
- ・ Amazon DCV Connection Gateway との統合
- Amazon CloudWatch との統合

## セッションマネージャーのスケーリング

高可用性を実現してパフォーマンスを向上させるために、複数のエージェントとブローカーを使用す るようにセッションマネージャーを設定することができます。複数のエージェントとブローカーを使 用する場合は、1 つのエージェントとブローカーホストのみをインストールして設定し、それらのホ ストから Amazon マシンイメージ (AMI) を作成し、残りのホストを から起動することをお勧めしま すAMIs。

セッションマネージャーではデフォルト設定で、追加の設定を行うことなく複数のエージェントの使 用に対応しています。ただし、複数のブローカーを使用する場合は、ロードバランサーを使用して、 フロントエンドクライアントとブローカー間、およびブローカーとエージェント間のトラフィックの バランスを取る必要があります。ロードバランサーのセットアップと設定は、ユーザーによって完全 に所有され、かつ管理されます。

次のセクションでは、Application Load Balancer で複数のホストを使用するように Session Manager を設定する方法について説明します。

ステップ

ステップ 1: インスタンスプロファイルを作成する

- ステップ 2: ロードバランサーのSSL証明書を準備する
- ステップ 3: ブローカーの Application Load Balancer を作成する
- ステップ 4: ブローカーを起動する
- ステップ 5: エージェントの Application Load Balancer を作成する
- ステップ 6: エージェントの起動

### ステップ 1: インスタンスプロファイルを作成する

Elastic Load Balancing を使用するアクセス許可を付与するインスタンスプロファイルをブローカー ホストとエージェントホストにアタッチする必要がありますAPIs。詳細については、<u>IAM「Amazon</u> ユーザーガイド」の「Amazon のロールEC2」を参照してください。 EC2

インスタンスプロファイルを作成するには

 インスタンスプロファイルで使用するアクセス許可を定義する AWS Identity and Access Management (IAM) ロールを作成します。次の信頼ポリシーを使用します。

```
{
    "Version": "2012-10-17",
    "Statement": [
        {
            "Effect": "Allow",
            "Principal": {
               "Service": "ec2.amazonaws.com"
        },
        "Action": "sts:AssumeRole"
        }
    ]
}
```

次に、以下のポリシーをアタッチします。

```
{
    "Version": "2012-10-17",
    "Statement": [
        {
            "Action": [
            "ec2:DescribeInstances"
        ],
```

```
"Effect": "Allow",
    "Resource": "*"
},
{
    "Action": [
       "elasticloadbalancing:DescribeTargetHealth"
    ],
    "Effect": "Allow",
    "Resource": "*"
  }
]
```

詳細については、「 ユーザーガイド」のIAM「ロールの作成」を参照してください。 IAM

- 2. 新しいインスタンスプロファイルを作成します。詳細については、AWS CLI 「 コマンドリファ レンスcreate-instance-profile」の「」を参照してください。
- 3. インスタンスプロファイルにIAMロールを追加します。詳細については、 AWS CLI コマンドリ ファレンスのadd-role-to-instance「-profile」を参照してください。
- 4. インスタンスプロファイルをブローカーホストアタッチします。詳細については、「Amazon EC2ユーザーガイド」の「インスタンスへのIAMロールのアタッチ」を参照してください。

### ステップ 2: ロードバランサーのSSL証明書を準備する

ロードバランサーリスナーHTTPSに を使用する場合は、ロードバランサーにSSL証明書をデプロイ する必要があります。ターゲットにリクエストを送信する前に、ロードバランサーはこの証明書を使 用して接続を終了し、クライアントからのリクエストを復号します。

SSL 証明書を準備するには

- プライベート認証機関 (CA) AWS Certificate Manager プライベート認証機関 (ACM) を作成し ますPCA。詳細については、AWS 「 Certificate Manager プライベート認証機関ユーザーガイ ド」の「CA の作成手順」を参照してください。
- CA をインストールします。詳細については、「Certificate Manager プライベート認証機関ユー ザーガイド」の「ルート CA AWS 証明書のインストール」を参照してください。
- CA によって署名された新しいプライベート証明書を要求します。ドメイン名について は、\*.*region*.elb.amazonaws.com を使用して、ロードバランサーを作成する予定のリー ジョンを指定します。詳細については、AWS 「 Certificate Manager <u>プライベート認証機関</u> ユーザーガイド」の「プライベート証明書のリクエスト」を参照してください。

# ステップ 3: ブローカーの Application Load Balancer を作成する

Application Load Balancer を作成して、フロントエンドクライアントとブローカー間のトラフィックのバランスを調整します。

ロードバランサーを作成する方法

1. で Amazon EC2コンソールを開きます<u>https://console.aws.amazon.com/ec2/</u>。

ナビゲーションペインで、[Load Balancers] (ロードバランサー) を選択し、[Create Load Balancer] (ロードバランサーの作成) を選択します。[load balance type] (ロードバランサーのタイプ) で、[Application Load Balancer] を選択します。

- 2. [Step 1: Configure Load Balancer] で、以下の操作を行います。
  - a. [Name] (名前) に、対象のロードバランサーを表現した説明的な名前を入力します。
  - b. [Scheme] (スキーム) で、[internet-facing] (インターネット向け) を選択します。
  - c. Load Balancer プロトコル で を選択しHTTPS、Load Balancer ポート で と入力しま す8443。
  - d. ではVPC、VPC使用するを選択し、その内のすべてのサブネットを選択しますVPC。
  - e. [Next (次へ)] を選択します。
- [Step 2: Configure Security Settings] (ステップ 2: セキュリティ設定を行う) で以下を実行します。
  - a. 証明書タイプ では、 から証明書を選択する ACMを選択します。
  - b. [Certificate name] (証明書名) で、前の段階でリクエストしたプライベート証明書を選択します。
  - c. [Next (次へ)] を選択します。
- ステップ 3: セキュリティグループ を設定するか、新しいセキュリティグループを作成するか、 フロントエンドクライアントと HTTPSおよび ポート 8443 経由のブローカー間のインバウンド トラフィックとアウトバウンドトラフィックを許可する既存のセキュリティグループを選択しま す。

[Next (次へ)] を選択します。

- 5. [Step 4: Configure Routing] (ステップ 4: ルーティングの設定) で、以下の操作を行います。
  - a. [Target group] (ターゲットグループ) で、[New target group] (新しいターゲットグループ) を 選択します。

- b. [名前] に、ターゲットグループの名前を入力します。
- c. [Target type] (ターゲットタイプ) で [Instance] (インスタンス) を選択します。
- d. [プロトコル] で、[HTTPS] を選択します。[Port (ポート)] に「8443」と入力します。プロト コルバージョン では、 を選択しますHTTP1。
- e. ヘルスチェックプロトコル でを選択しHTTPS、パス でを入力します/health。
- f. [Next (次へ)]を選択します。
- 6. [Step 5: Register Targets] (ステップ 5: ターゲットを登録する) で [Next] (次へ) を選択します。
- 7. [Create] (作成)を選択します。

## ステップ 4: ブローカーを起動する

最初のブローカーを作成し、ロードバランサーを使用するように設定し、ブローカーAMIから を作 成し、 を使用して残りのブローカーAMIを起動します。これにより、すべてのブローカーが、同一 の CA と同一のロードバランサー設定を使用するように設定されます。

ブローカーの起動方法

1. 初期ブローカーホストを起動して設定します。ブローカーのインストールと設定の詳細につい ては、「<u>ステップ 2: Amazon DCV Session Manager ブローカーを設定する</u>」を参照してくださ い。

Note

Application Load Balancer を使用しているため、ブローカーの自己署名証明書は必要ありません。

- ブローカーに接続し、適切なテキストエディタを使用して /etc/dcv-session-managerbroker/session-manager-broker.properties ファイルを開き、以下を追加します。
  - a. 行の先頭にハッシュ (#) を付けることで broker-to-broker-discovery-addresses パ ラメータをコメントアウトします。
  - b. broker-to-broker-discovery-aws-region で、アプリケーションロードバランサー を作成したリージョンを入力します。
  - c. にbroker-to-broker-discovery-aws-alb-target-group-arn、ブローカーロード バランサーに関連付けられたARNターゲットグループの を入力します。
  - d. ファイルを保存して閉じます。

- 3. ブローカーインスタンスを停止します。
- 4. 停止したブローカーインスタンスAMIから を作成します。詳細については、<u>「Linux インスタン</u> <u>ス用 Amazon ユーザーガイド」の「インスタンスAMIから Linux を作成する</u>」を参照してくださ い。 EC2
- 5. を使用してAMI、残りのブローカーを起動します。
- 6. 作成したインスタンスプロファイルをすべてのブローカーインスタンスに割り当てます。
- ブローカラーからブローカーへのネットワークトラフィックとブローカーからロードバランサー へのネットワークトラフィックを許可するセキュリティグループをすべてのブローカーインスタ ンスに割り当てます。ネットワークポートの詳細については、「<u>ブローカー設定ファイル</u>」をご 参照ください。
- すべてのブローカーインスタンスをブローカーロードバランサーのターゲットとして登録します。詳細については、「Application Load Balancer ユーザーガイド」の「<u>ターゲットグループへ</u>のターゲットの登録」を参照してください。

### ステップ 5: エージェントの Application Load Balancer を作成する

Application Load Balancer を作成してエージェントとブローカーのバランスを調整します。

ロードバランサーを作成する方法

1. で Amazon EC2コンソールを開きますhttps://console.aws.amazon.com/ec2/。

ナビゲーションペインで、[Load Balancers] (ロードバランサー) を選択し、[Create Load Balancer] (ロードバランサーの作成) を選択します。[load balance type] (ロードバランサーのタ イプ) で、[Application Load Balancer] を選択します。

- 2. [Step 1: Configure Load Balancer] で、以下の操作を行います。
  - a. [Name] (名前) に、対象のロードバランサーを表現した説明的な名前を入力します。
  - b. [Scheme] (スキーム) で、[internet-facing] (インターネット向け) を選択します。
  - c. Load Balancer プロトコル で を選択しHTTPS、Load Balancer ポート で と入力しま す8445。
  - d. ではVPC、VPC使用する を選択し、その 内のすべてのサブネットを選択しますVPC。
  - e. [Next (次へ)] を選択します。
- 3. [Step 2: Configure Security Settings] (ステップ 2: セキュリティ設定を行う) で以下を実行します。

- a. 証明書タイプで、から証明書を選択する ACMを選択します。
- b. [Certificate name] (証明書名) で、前の段階でリクエストしたプライベート証明書を選択し ます。
- c. [Next (次へ)] を選択します。
- ステップ 3: セキュリティグループ を設定するか、新しいセキュリティグループを作成するか、 エージェントとブローカーが HTTPSおよび ポート 8445 経由でインバウンドトラフィックとア ウトバウンドトラフィックを許可する既存のセキュリティグループを選択します。

[Next (次へ)] を選択します。

- 5. [Step 4: Configure Routing] (ステップ 4: ルーティングの設定) で、以下の操作を行います。
  - a. [Target group] (ターゲットグループ) で、[New target group] (新しいターゲットグループ) を 選択します。
  - b. [名前] に、ターゲットグループの名前を入力します。
  - c. [Target type] (ターゲットタイプ) で [Instance] (インスタンス) を選択します。
  - d. [プロトコル] で、[HTTPS] を選択します。[Port (ポート)] に「8445」と入力します。プロト コルバージョン では、 を選択しますHTTP1。
  - e. ヘルスチェックプロトコル で を選択しHTTPS、パス で を入力します/health。
  - f. [Next (次へ)]を選択します。
- 6. [Step 5: Register Targets] (ステップ 5: ターゲットを登録する) で、ブローカーインスタンスを すべて選択し、[Add to registered] (登録済みに追加) を選択します。[次へ: レビュー] を選択しま す。
- 7. [Create] (作成)を選択します。

### ステップ 6: エージェントの起動

初期エージェントを作成し、ロードバランサーを使用するように設定し、エージェントAMIから を 作成し、 を使用して残りのエージェントAMIを起動します。これにより、すべてのエージェント が、同一のロードバランサー設定を使用するように設定されます。

エージェントの起動方法

1. Amazon DCVサーバーを準備します。詳細については、「<u>ステップ 1: Amazon DCVサーバーを</u> 準備する」を参照してください。

- 2. <u>ステップ 2: ロードバランサーのSSL証明書を準備する</u> で作成した CA 公開鍵のコピーを配置し ます。すべてのユーザーが読み取り可能なディレクトリを選択または作成します。CA 公開鍵 ファイルもすべてのユーザーが読み取り可能である必要があります。
- エージェントをインストールして設定します。エージェントのインストールおよび設定の詳細に ついては、「ステップ 3: Amazon DCV Session Manager エージェントを設定する」を参照して ください。

▲ Important

エージェントの設定ファイルを作成して変更する場合

- broker\_host パラメータに、エージェントのロードバランサーの DNS
- ca\_file パラメータには、前のステップで作成した CA 公開鍵ファイルへのパスを入 力します。
- 4. ブローカーを認証DCVサーバーとして使用するように Amazon サーバーを設定します。詳細に ついては、「<u>ステップ 4: ブローカーを認証DCVサーバーとして使用するように Amazon サー</u> バーを設定する」を参照してください。

▲ Important

Amazon DCVサーバー設定ファイルを変更する場合:

- ca-file パラメータには、前のステップで使用したものと同じ CA 公開鍵ファイルパ スを入力します。
- auth-token-verifier パラメータには、エージェントロードバランサーのを使用 しますDNS。broker\_ip\_or\_dns
- 5. エージェントインスタンスを停止します。
- 6. 停止したエージェントインスタンスAMIから を作成します。詳細については、<u>「Linux インスタ</u> <u>ンス用 Amazon ユーザーガイド」の「インスタンスAMIから Linux を作成する</u>」を参照してくだ さい。 EC2
- を使用して残りの エージェントAMIを起動し、作成したインスタンスプロファイルをすべての エージェントに割り当てます。
- エージェントからロードバランサーへのネットワークトラフィックを許可するセキュリティグ ループをすべてのエージェントインスタンスに割り当てます。ネットワークポートの詳細につい ては、「エージェント設定ファイル」を参照してください。

# タグを使用して Amazon DCVサーバーをターゲットにする

Session Manager エージェントにカスタムタグを割り当てると、それらとそれらが関連付けられて いる Amazon DCVサーバーを識別して分類できます。新しい Amazon DCVセッションを作成すると きは、それぞれのエージェントに割り当てられたタグに基づいて Amazon DCVサーバーのグループ をターゲットにできます。エージェントタグに基づいて Amazon DCVサーバーをターゲットにする 方法の詳細については、「Session Manager デベロッパーガイド<u>CreateSessionRequests</u>」の「」 を参照してください。

タグはタグのキーと値のペアで構成され、ユースケースや環境に適した情報ペアを使用できます。ホ ストのハードウェア設定に基づいて、エージェントへのタグ付けを選択できます。例えば、ホストに 4 GB のメモリが搭載されているすべてのエージェントに ram=4GB というタグを付けることができ ます。または、目的に応じてエージェントにタグを付けることもできます。例えば、本稼働用ホスト で実行されているすべてのエージェントに purpose=production というタグを付けることができ ます。

エージェントにタグを割り当てる方法

- 希望するテキストエディタを使用して新しいファイルを作成し、agent\_tags.toml などの説 明的な名前を付けます。ファイルタイプは で.toml、ファイルの内容はTOMLファイル形式で 指定する必要があります。
- 2. ファイル内で、タグのキーと値の新しい各ペアを key=value 形式を使用して新しい行に追加し ます。例:

tag1="abc" tag2="xyz"

 エージェント設定ファイルを開きます (Linux の場合は /etc/dcv-sessionmanager-agent/agent.conf、Windows の場合は C:\Program Files\NICE \DCVSessionManagerAgent\conf\agent.conf)。tags\_folder で、タグファイルがある ディレクトリへのパスを指定します。

ディレクトリに複数のタグファイルが含まれている場合は、ファイル間で定義されたすべてのタ グによってエージェントが適用されます。ファイルはアルファベット順に読み取られます。キー が同じタグが複数のファイルに含まれている場合、その値は、最後に読み取られたファイルの値 で上書きされます。

- 4. ファイルを保存して閉じます。
- 5. エージェントを停止して再起動します。

Windows

C:\> sc stop DcvSessionManagerAgentService

C:\> sc start DcvSessionManagerAgentService

Linux

\$ sudo systemctl stop dcv-session-manager-agent

\$ sudo systemctl start dcv-session-manager-agent

## 外部認可サーバーの設定

認証サーバーは、クライアントとエージェントの認証SDKsと承認を担当するサーバーです。

デフォルトでは、Session Manager はブローカーを認証サーバーとして使用し、エージェント用の クライアントSDKsおよびソフトウェアステートメント用の OAuth 2.0 アクセストークンを生成しま す。ブローカーを認可サーバーとして使用する場合、追加の設定は必要ありません。

外部認可サーバーとしてブローカーではなく Amazon Cognito を使用するようにセッションマネー ジャーを設定することができます。Amazon Cognito の詳細については、「<u>Amazon Cognito デベ</u> ロッパーガイド」を参照してください。

Amazon Cognito を認可サーバーとして使用するには

1. Amazon Cognito ユーザープールを作成します。詳細については、「Amazon Cognito デベロッ パーガイド」の「<u>Amazon Cognito ユーザープール</u>」を参照してください。

create-user-pool コマンドを使用して、プール名とその作成先のリージョンを指定します。

この例では、プールに dcv-session-manager-client-app という名前を付けて、useast-1 でそれを作成します。

\$ aws cognito-idp create-user-pool --pool-name dcv-session-manager-client-app -region us-east-1

#### 出力例

```
{
    "UserPoolClient": {
        "UserPoolId": "us-east-1_QLEXAMPLE",
        "ClientName": "dcv-session-manager-client-app",
        "ClientId": "15hhd8jij74hf32f24uEXAMPLE",
        "LastModifiedDate": 1602510048.054,
        "CreationDate": 1602510048.054,
        "RefreshTokenValidity": 30,
        "Allowed0AuthFlowsUserPoolClient": false
    }
}
```

次のステップで必要になるため、userPoolId を書きとめておきます。

2. ユーザープールの新しいドメインを作成します。<u>create-user-pool-domain</u> コマンドを使用し て、前のステップで作成したユーザープールuserPoolIdのドメイン名と を指定します。

この例では、ドメイン名を mydomain-544fa30f-c0e5-4a02-8d2a-a3761EXAMPLE と し、us-east-1 でそれを作成します。

```
$ aws cognito-idp create-user-pool-domain --domain mydomain-544fa30f-
c0e5-4a02-8d2a-a3761EXAMPLE --user-pool-id us-east-1_QLEXAMPLE --region us-east-1
```

出力例

```
{
    "DomainDescription": {
        "UserPoolId": "us-east-1_QLEXAMPLE",
        "AWSAccountId": "123456789012",
        "Domain": "mydomain-544fa30f-c0e5-4a02-8d2a-a3761EXAMPLE",
        "S3Bucket": "aws-cognito-prod-pdx-assets",
        "CloudFrontDistribution": "dpp0gtexample.cloudfront.net",
        "Version": "20201012133715",
        "Status": "ACTIVE",
        "CustomDomainConfig": {}
    }
}
```
ユーザープールドメインの形式は https://domain\_name.auth.region.amazoncognito.com です。この例では、

ユーザープールのドメイン名は https://mydomain-544fa30f-c0e5-4a02-8d2aa3761EXAMPLE.auth.us-east-1.amazoncognito.com です。

ユーザープールのクライアントを作成します。<u>create-user-pool-client</u> コマンドを使用して、作成したユーザープールuserPoolIdの、クライアントの名前、および作成先のリージョンを指定します。さらに、作成するユーザープールクライアントのシークレットを生成するかどうかを指定する --generate-secret オプションを含めます。

この場合、クライアント名は dcv-session-manager-client-app で、us-east-1 リー ジョンでそれを作成します。

```
$ aws cognito-idp create-user-pool-client --user-pool-id us-east-1_QLEXAMPLE --
client-name dcv-session-manager-client-app --generate-secret --region us-east-1
```

出力例

```
{
    "UserPoolClient": {
        "UserPoolId": "us-east-1_QLEXAMPLE",
        "ClientName": "dcv-session-manager-client-app",
        "ClientId": "219273hp6k2ut5cugg9EXAMPLE",
        "ClientSecret": "1vp5e8nec7cbf4m9me55mbmht91u61hlh0a78rq1qki1lEXAMPLE",
        "LastModifiedDate": 1602510291.498,
        "CreationDate": 1602510291.498,
        "RefreshTokenValidity": 30,
        "AllowedOAuthFlowsUserPoolClient": false
    }
}
```

Note

ClientId と ClientSecret を書きとめておきます。デベロッパーがAPIリクエストの アクセストークンをリクエストするときは、この情報をデベロッパーに提供する必要が あります。  ユーザープール用に新しい OAuth2.0 リソースサーバーを作成します。リソースサーバーは、ア クセス保護されたリソース用のサーバーです。アクセストークンの認証リクエストが処理されま す。

<u>create-resource-server</u> コマンドを使用して、ユーザープールuserPoolIdの 、リソースサー バーの一意の識別子と名前、スコープ、および作成先のリージョンを指定します。

この例では、dcv-session-manager を識別子と名前として使用し、sm\_scope をスコープの 名前と説明として使用します。

\$ aws cognito-idp create-resource-server --user-pool-id us-east-1\_QLEXAMPLE --identifier dcv-session-manager --name dcv-session-manager --scopes ScopeName=sm\_scope,ScopeDescription=sm\_scope --region us-east-1

出力例

```
{
    "ResourceServer": {
        "UserPoolId": "us-east-1_QLEXAMPLE",
        "Identifier": "dcv-session-manager",
        "Name": "dcv-session-manager",
        "Scopes": [
            {
                "Scopes": [
                {
                "ScopeName": "sm_scope",
                "ScopeDescription": "sm_scope"
            }]
     }
}
```

5. ユーザープールのクライアントを更新します。

update-user-pool-client コマンドを使用します。ユーザープールの userPoolId、ユーザープー ルのクライアントの ClientId、リージョンを指定します。--allowed-o-auth-flows の場 合、クライアント ID とクライアントシークレットを併用することで、クライアントがトークン エンドポイントからアクセストークンを取得することを示すために client\_credentials を 指定します。--allowed-o-auth-scopes の場合、リソースサーバー識別子とスコープ名と して *resource\_server\_identifier/scope\_name* を指定します。Cognito ユーザープール を操作するときにクライアントがOAuthプロトコルに従うことが許可されていることを示す-allowed-o-auth-flows-user-pool-clientには、を含めます。

```
$ aws cognito-idp update-user-pool-client --user-pool-id us-east-1_QLEXAMPLE --
client-id 219273hp6k2ut5cugg9EXAMPLE --allowed-o-auth-flows client_credentials --
allowed-o-auth-scopes dcv-session-manager/sm_scope --allowed-o-auth-flows-user-
pool-client --region us-east-1
```

出力例

```
{
    "UserPoolClient": {
        "UserPoolId": "us-east-1_QLEXAMPLE",
        "ClientName": "dcv-session-manager-client-app",
        "ClientId": "219273hp6k2ut5cugg9EXAMPLE",
        "ClientSecret": "1vp5e8nec7cbf4m9me55mbmht91u61hlh0a78rq1qki11EXAMPLE",
        "LastModifiedDate": 1602512103.099,
        "CreationDate": 1602510291.498,
        "RefreshTokenValidity": 30,
        "AllowedOAuthFlows": [
            "client_credentials"
        ],
        "AllowedOAuthScopes": [
            "dcv-session-manager/sm_scope"
        ],
        "AllowedOAuthFlowsUserPoolClient": true
    }
}
```

Note

これで、ユーザープールによるアクセストークンの提供と認証を行う準備が整い ました。この例では、URL認証サーバーの は ですhttps://cognito-idp.*useast-1*.amazonaws.com/*us-east-1\_QLEXAMPLE*/.well-known/jwks.json。

6. 設定をテストします。

```
$ curl -H "Authorization: Basic `echo -
n 219273hp6k2ut5cugg9EXAMPLE:1vp5e8nec7cbf4m9me55mbmht91u61hlh0a78rq1qki1lEXAMPLE
| base64`" -H "Content-Type: application/x-www-form-urlencoded" -X
POST "https://mydomain-544fa30f-c0e5-4a02-8d2a-a3761EXAMPLE.auth.us-
east-1.amazoncognito.com/oauth2/token?grant_type=client_credentials&scope=dcv-
session-manager/sm_scope"
```

#### 出力例

{
 "access\_token":"eyJraWQiOiJGQ0VaRFpJUUptT3NSaW41MmtqaDdEbTZYb0RnSTQ5b2VUT0cxUUI1Q2VJPSIsImF
Zkfi0HIDsd6audjTXKzHlZGScr6R0dZtId5dThkpEZiSx0YwiiWe9crAlqoazlDcCsUJHIXDtgKW64pSj3uQQGg1Jv\_tyVjhrA4JbD0k67WS2V9NWuZ7t4zwwaUmOi3KzpBMi54fpVgPaewiV1Um\_aS4LUFcWT6hVJjiZF7om7984qb2g0a14iZxpXPBJTZX\_gtG9EtvnS9u
"expires\_in":3600,
"token\_type":"Bearer"
}

### 7. <u>register-auth-server</u> コマンドを使用して、ブローカーに使用する外部認可サーバーを登録しま す。

\$ sudo -u root dcv-session-manager-broker register-auth-server --url https://
cognito-idp.us-east-1.amazonaws.com/us-east-1\_QLEXAMPLE/.well-known/jwks.json

これで、デベロッパーがサーバーを使用してアクセストークンをリクエストできるようになりまし た。アクセストークンをリクエストするときは、ここでURL生成されたクライアント ID、クライア ントシークレット、およびサーバーを指定します。アクセストークンのリクエストの詳細について は、「Amazon DCV Session Manager デベロッパーガイド」の<u>「アクセストークンの取得とAPIリク</u> エストの作成」を参照してください。

## ブローカー永続性の設定

セッションマネージャーのブローカーは、外部データベースとの統合に対応しています。外部デー タベースを使用すると、セッションマネージャーでステータスデータとキーを後で利用できるよう に永続化することができます。実際、ブローカーデータはクラスターに分散されるため、ホストの 再起動が必要な場合やクラスターが終了した場合に、データ損失の影響を受けやすくなります。こ の機能を有効にすると、ブローカーノードの追加と削除が可能になります。また、キーを再生成し たり、Amazon DCV Server が開いているか閉じられているかに関する情報を失うことなく、クラス ターを停止して再起動することもできます。

以下のタイプの情報が永続化されるように設定することができます。

- クライアントとの接続を確立するためのセッション設定用キー
- インフライトセッションデータ
- Amazon DCVサーバーのステータス

ブローカー永続性の設定

Amazon DCV Session Manager は、DynamoDB 、MariaDB 、および MySQL データベースをサポー トしています。この機能を使用するには、これらのデータベースの 1 つをセットアップして管理す る必要があります。ブローカーマシンが Amazon でホストされている場合はEC2、追加のセット アップを必要としないため、外部データベースとして DynamoDB を使用することをお勧めします。

#### Note

外部データベースを実行すると追加コストが発生する可能性があります。DynamoDB 料金の 詳細については、「プロビジョンドキャパシティーの料金」を参照してください。

### DynamoDB で永続化されるようにブローカーを設定する

DynamoDB へのデータ保存が開始されるようにブローカーを設定します。

- 任意のテキストエディタを使用して /etc/dcv-session-manager-broker/sessionmanager-broker.properties を開き、以下を実行します。
  - enable-persistence = true を設定する
  - persistence-db = dynamodb を設定する
  - dynamodb-region の場合、ブローカーデータが含まれているテーブルを保存する &aws;リージョンを指定します。サポートされているリージョンのリストについては、 「DynamoDB サービスエンドポイント」を参照してください。
  - では、各テーブルがサポートする読み取りキャパシティーユニット (RCU) の量dynamodbtable-rcuを指定します。の詳細についてはRCU、<u>DynamoDB プロビジョンドキャパシ</u> ティ」を参照してください。
  - では、各テーブルがサポートする書き込みキャパシティーユニット (WCU) の量dynamodbtable-wcuを指定します。の詳細についてはWCU、<u>DynamoDB プロビジョニングされた容</u> 量」を参照してください。
  - では、各 dynamodb-table-name-prefixDynamoDB テーブルに追加するプレフィックスを指定します(同じアカウントを使用して複数のブローカークラスターを区別するのに役立ちます)。英数字、ドット、ダッシュ、下線のみを使用できます。
- クラスター内のすべてのブローカーを停止します。ブローカーごとに次のコマンドを実行します。

sudo systemctl stop dcv-session-manager-broker

 クラスター内のすべてのブローカーが停止していることを確認した上で、すべてのブローカーを 再起動します。次のコマンドを実行して各ブローカーを開始します。

sudo systemctl start dcv-session-manager-broker

ブローカーホストには、DynamoDB を呼び出すアクセス許可が必要ですAPIs。Amazon EC2インス タンスでは、認証情報は Amazon EC2メタデータサービスを使用して自動的に取得されます。異な る認証情報を指定する必要がある場合は、サポートされている認証情報取得方法 (Java システムプロ パティや環境変数など) のいずれかを使用してそれらを設定することができます。詳細については、 「認証情報の提供と取得」を参照してください。

MariaDB /My に保持するようにブローカーを設定するSQL

#### Note

/etc/dcv-session-manager-broker/session-manager-broker.properties ファ イルには機密データが含まれています。デフォルトでは、書き込みアクセスはルートに制 限され、読み取りアクセスはルートおよびブローカーを実行しているユーザーに制限されま す。デフォルトでは、これは dcvsmbroker ユーザーです。ブローカーのスタートアップ時 に、期待される許可がファイルに含まれていることが確認されます。

MariaDB /My でデータの保持を開始するようにブローカーを設定しますSQL。

- 任意のテキストエディタで /etc/dcv-session-manager-broker/session-managerbroker.properties を開き、以下の編集を行います。
  - enable-persistence = true を設定する
  - persistence-db = mysqlを設定する
  - jdbc-connection-url = jdbc:mysql://<db\_endpoint>:<db\_port>/<db\_name>?
     createDatabaseIfNotExist=true を設定する

この設定では、<db\_endpoint> はデータベースエンドポイント、<db\_port> はデータベース ポート、<db\_name> はデータベース名です。

- jdbc-user について、データベースにアクセスできるユーザーの名前を指定します。
- jdbc-password について、データベースにアクセスできるユーザーのパスワードを指定します。

クラスター内のすべてのブローカーを停止します。ブローカーごとに次のコマンドを実行します。

sudo systemctl stop dcv-session-manager-broker

 クラスター内のすべてのブローカーが停止していることを確認した上で、すべてのブローカーを 再起動します。ブローカーごとに次のコマンドを実行します。

sudo systemctl start dcv-session-manager-broker

## Amazon DCV Connection Gateway との統合

<u>Amazon DCV Connection Gateway</u> は、ユーザーが LANまたは への単一のアクセスポイントを介し て Amazon DCVサーバーのフリートにアクセスできるようにするインストール可能なソフトウェア パッケージですVPC。

インフラストラクチャに Amazon DCV Connection Gateway 経由でアクセスできる Amazon DCV サーバーが含まれている場合は、Amazon DCV Connection Gateway を統合するように Session Manager を設定できます。以下のセクションで説明する手順を実行すると、ブローカーは接続ゲー トウェイのセッションリゾルバーとして機能します。つまり、ブローカーは追加のHTTPエンドポイ ントを公開します。Connection Gateway はエンドポイントをAPI呼び出し、ブローカーによって選 択されたホストに Amazon DCV接続をルーティングするために必要な情報を取得します。

トピック

- <u>Amazon DCV Connection Gateway のセッションリゾルバーとして Session Manager ブローカー</u> を設定する
- オプション TLSクライアント認証を有効にする
- Amazon DCV Session Manager Amazon DCVサーバー DNSマッピングリファレンス

Amazon DCV Connection Gateway のセッションリゾルバーとして Session Manager ブローカーを設定する

セッションマネージャーブローカー側

 任意のテキストエディタを使用して /etc/dcv-session-manager-broker/sessionmanager-broker.properties を開き、以下の変更を適用します。

- enable-gateway = true を設定する
- 無料TCPポートgateway-to-broker-connector-https-portに設定する (デフォルトは 8447)
- Amazon DCV Connection Gateway 接続のためにブローカーがバインドするホストの IP アドレスgateway-to-broker-connector-bind-hostに設定します (デフォルトは 0.0.0.0)。
- 2. 次に、以下のコマンドを実行して Broker を停止し、再起動します。

sudo systemctl stop dcv-session-manager-broker

sudo systemctl start dcv-session-manager-broker

3. ブローカーの自己署名証明書のコピーを取得し、ユーザーディレクトリに入れます。

sudo cp /var/lib/dcvsmbroker/security/dcvsmbroker\_ca.pem \$HOME

次のステップで Amazon DCV Connection Gateway をインストールするときに必要になります。

Amazon DCV Connection Gateway 側

Amazon DCV Connection Gateway ドキュメントの セクションに従ってください。

Amazon DCV Connection Gateway はブローカーをHTTPAPI呼び出すため、ブローカー が自己署名証明書を使用している場合は、ブローカー証明書を Amazon DCV Connection Gateway ホスト (前のステップで取得) にコピーし、Amazon DCV Connection Gateway 設定の [resolver]セクションで ca-fileパラメータを設定する必要があります。

## オプション - TLSクライアント認証を有効にする

前のステップを完了すると、セッションマネージャーと接続ゲートウェイは安全なチャネルを介して 通信できるようになり、接続ゲートウェイはセッションマネージャブローカーの識別情報を確認でき ます。セキュアチャネルを確立する前に Session Manager ブローカーが Connection Gateway の ID も検証する必要がある場合は、次のセクションの手順に従ってクライアントTLS認証機能を有効にす る必要があります。

#### Note

Session Manager がロードバランサーの背後にある場合、Application Load Balancer (ALBs) や Gateway Load Balancer () など、TLS接続が終了しているロードバランサーではTLSクラ イアント認証を有効にすることはできませんGLBs。Network Load Balancer () など、TLS 終了のないロードバランサーのみをサポートできますNLBs。ALBs または を使用する場合 GLBs、特定のセキュリティグループのみがロードバランサーに連絡できるように強制して、 セキュリティレベルを高めることができます。セキュリティグループの詳細については、こ ちら: の セキュリティグループ VPC

セッションマネージャーブローカー側

- Session Manager ブローカーと Amazon DCV Connection Gateway 間の通信でTLSクライアント認証を有効にするには、次のステップに従ってください。
- 2. 実行して必要なキーと証明書を生成する: コマンドの出力は、認証情報が生成されたフォルダ と、 TrustStore ファイルの作成に使用されたパスワードを通知します。

sudo /usr/share/dcv-session-manager-broker/bin/gen-gateway-certificates.sh

 Amazon DCV Connection Gateway のプライベートキーと自己署名証明書のコピーをユーザー ディレクトリに配置します。次のステップで Amazon DCV Connection Gateway でTLSクライア ント認証を有効にするときに必要になります。

sudo cp /etc/dcv-session-manager-broker/resolver-creds/dcv\_gateway\_key.pem \$HOME

sudo cp /etc/dcv-session-manager-broker/resolver-creds/dcv\_gateway\_cert.pem \$HOME

- 次に、任意のテキストエディタを使用して /etc/dcv-session-manager-broker/session-managerbroker.properties を開き、以下を実行します。
  - enable-tls-client-auth-gateway を true に設定します。
  - 前のステップで作成した TrustStore ファイルのパスgateway-to-broker-connectortrust-store-fileに設定する
  - 前のステップで TrustStore ファイルの作成に使用したパスワードgateway-to-brokerconnector-trust-store-passに設定します。
- 5. 次に、以下のコマンドを実行して Broker を停止し、再起動します。

sudo systemctl stop dcv-session-manager-broker

sudo systemctl start dcv-session-manager-broker

Amazon DCV Connection Gateway 側

- Amazon DCV Connection Gateway ドキュメントの セクションに従ってください。
  - [resolver] セクションで cert-file パラメータを設定するときは、前のステップでコ ピーした証明書ファイルのフルパスを使用します
  - [resolver] セクションで cert-key-file パラメーターを設定するときは、前のステップ でコピーしたキーファイルのフルパスを使用します

Amazon DCV Session Manager Amazon DCVサーバー - DNSマッピングリファレンス

Amazon DCV Connection Gateway は、DCVサーバーインスタンスに接続するために Amazon DCV サーバーDNSの名前を必要とします。このセクションでは、各DCVサーバーと関連付けられたDNS 名前間のマッピングを含むJSONファイルを定義する方法について説明します。

### ファイル構造

マッピングは、次のフィールドを持つJSONオブジェクトのリストで構成されます。

コードの説明は以下のとおりです。

#### ServerIdType:

値が参照する ID のタイプを識別します。現在、使用可能な値は ipAddress、 agentServerId、および ですinstanceId。

#### Ip:

Amazon インフラストラクチャEC2とオンプレミスインフラストラクチャの両方で使用できま す。ifconfig (Linux) または ipconfig (Windows) コマンドを使用して、システム管理者がすばや く取得できます。この情報は、レスポンスでも利用できます DescribeServers API。

#### Id:

Amazon インフラストラクチャEC2とオンプレミスインフラストラクチャの両方で使用できま す。Session Manager エージェントは、ホスト名または IP アドレスが変更されUUIDるたびに 新しい を作成します。この情報はレスポンスで DescribeServers API使用できます。

#### Host.Aws.Ec2InstanceId:

Amazon EC2インスタンスでのみ使用でき、マシンを一意に識別します。インスタンスの再 起動後に変更されることはありません。http://169.254.169.254/latest/meta-data/instance-id に 問い合わせることで、ホスト上で取得できます。この情報は、レスポンスでも利用できます DescribeServers API。

#### ServerId:

ネットワーク内の各 Amazon DCVサーバーを一意に識別する指定されたタイプの ID。

#### DnsNames:

このオブジェクトに含まれる Amazon DCVサーバーに関連付けられたDNS名前を含むオブジェクト:

#### InternalDnsNames:

Amazon DCV Connection Gateway がインスタンスに接続するために使用するDNS名前。

Session Manager Broker CLI コマンドを使用して、ファイルからマッピングをregister-serverdns-mappingロードし (コマンドページ参照: <u>register-server-dns-mapping</u>) describe-serverdns-mappings、Session Manager Broker に現在ロードされているマッピングを一覧表示します (コマンドページ参照: describe-server-dns-mappings)。

### 永続的

複数のブローカーまたはクラスター全体がダウンした場合にマッピングが失われないように、セッ ションマネージャーブローカーの永続化機能を有効にすることを強くお勧めします。データ永続化の 有効化について詳しくは、「ブローカーの永続化の設定」を参照してください。

# Amazon CloudWatch との統合

セッションマネージャーでは、Amazon EC2 インスタンスで実行されているブローカー用 Amazon CloudWatch と、オンプレミスのホストで実行されているブローカーとの統合がサポートされていま す。

Amazon CloudWatch は、Amazon Web Services (AWS) リソースと、AWS で実行されているアプリ ケーションをリアルタイムでモニターリングします。CloudWatch を使用してメトリクスを収集し、 追跡できます。メトリクスとは、リソースやアプリケーションに関して測定できる変数です。詳細に ついては、Amazon CloudWatch ユーザーガイドを参照してください。

次のメトリクスデータが Amazon CloudWatch に送信されるように、セッションマネージャーブロー カーを設定することができます。

- Number of DCV servers ブローカーによって管理されている DCV サーバーの数。
- READY ブローカーによって管理されており Number of ready DCV servers 状態にある DCV サーバーの数。
- Number of DCV sessions ブローカーによって管理されている DCV セッションの数。
- Number of DCV console sessions ブローカーによって管理されている DCV コンソール セッションの数。
- Number of DCV virtual sessions ブローカーによって管理されている DCV 仮想セッションの数。
- Heap memory used ブローカーによって使用されているヒープメモリの量。
- Off-heap memory used ブローカーによって使用されるオフヒープメモリの量。
- Describe sessions request time DescribeSessions API リクエストの完了に要した時 間。
- Delete sessions request time DeleteSessions API リクエストの完了に要した時間。
- Create sessions request time CreateSessions API リクエストの完了に要した時間。
- Get session connection data request time GetSessionConnectionData API リクエ ストの完了に要した時間。

 Update session permissions sequest time — UpdateSessionPermissions API リクエス トの完了に要した時間。

Amazon CloudWatch にメトリクスデータが送信されるようにブローカーを設定する方法

- 任意のテキストエディタを使用して /etc/dcv-session-manager-broker/sessionmanager-broker.properties ファイルを開き、以下を実行します。
  - enable-cloud-watch-metrics を true に設定します。
  - cloud-watch-region の場合、メトリクスデータを収集するリージョンを指定します。

# Note

ブローカーが Amazon EC2 インスタンスで実行されている場合、このパラメータはオ プションです。このリージョンは、インスタンスメタデータサービス (IMDS) から自 動的に取得されます。ブローカーをオンプレミスのホストで実行している場合、この パラメータは必須です。

- 2. ブローカーを停止して再起動します。
  - \$ sudo systemctl stop dcv-session-manager-broker
  - \$ sudo systemctl start dcv-session-manager-broker

ブローカーホストには cloudwatch:PutMetricData API を呼び出すアクセス許可も必要で す。AWS 認証情報は、サポートされている認証情報取得方法のいずれかを使用して取得することが できます。詳細については、「AWS 認証情報の提供と取得」を参照してください。

# Amazon DCV Session Manager のアップグレード

Amazon DCVシステムの規模と複雑さが増すにつれて、Session Manager が up-to-date引き続き需要の増加に対応できるようにすることが重要です。エージェントパッケージとブローカーパッケージの両方が、随時アップグレードする必要があります。このセクションでは、Amazon DCV Session Manager をアップグレードするプロセスの概要を説明し、システムを維持するためのアップグレード手順と推奨事項について説明します。

次のトピックでは、セッションマネージャーをアップグレードする方法について説明します。

Note

新機能が導入されたときの非互換性の問題を避けるため、Session Manager ブローカーを アップグレードする前に、すべての Session Manager エージェントをアップグレードするこ とを強くお勧めします。

トピック

- Amazon DCV Session Manager エージェントのアップグレード
- Amazon DCV Session Manager ブローカーのアップグレード

## Amazon DCV Session Manager エージェントのアップグレード

Amazon DCV Session Manager エージェントはブローカーから指示を受け取り、それぞれの Amazon DCVサーバーで実行します。定期的なメンテナンスの一環として、エージェントは新し い標準と要件を満たすようにアップグレードする必要があります。このセクションでは、Session Manager エージェントのアップグレードプロセスについて説明します。

Linux host

Note

以下の手順は、64 ビット x86 ホストにエージェントをインストールするためのも のです。64 ビットARMホストにエージェントをインストールするには、Amazon Linux、、RHELおよび Centos の場合は、x86\_64 を にaarch64、Ubuntu の場合は を置 き換えます。amd64 arm64 で。

#### Linux ホストでエージェントを更新するには

1. 次のコマンドを実行してエージェントを停止します。

\$ sudo systemctl stop dcv-session-manager-agent

- 2. インストールパッケージをダウンロードします。
  - ・ Amazon Linux 2 および RHEL 7.x

```
$ wget https://dluj6qtbmh3dt5.cloudfront.net/2024.0/SessionManagerAgents/
nice-dcv-session-manager-agent-2024.0.781-1.el7.x86_64.rpm
```

・ RHEL 8.x および Rocky Linux 8.x

```
$ wget https://dluj6qtbmh3dt5.cloudfront.net/2024.0/SessionManagerAgents/
nice-dcv-session-manager-agent-2024.0.781-1.el8.x86_64.rpm
```

• Ubuntu 20.04

```
$ wget https://d1uj6qtbmh3dt5.cloudfront.net/2024.0/SessionManagerAgents/
nice-dcv-session-manager-agent_2024.0.781-1_amd64.ubuntu2004.deb
```

• Ubuntu 22.04

```
$ wget https://dluj6qtbmh3dt5.cloudfront.net/2024.0/SessionManagerAgents/
nice-dcv-session-manager-agent_2024.0.781-1_amd64.ubuntu2204.deb
```

• Ubuntu 24.04

```
$ wget https://d1uj6qtbmh3dt5.cloudfront.net/2024.0/SessionManagerAgents/
nice-dcv-session-manager-agent_2024.0.781-1_amd64.ubuntu2404.deb
```

• SUSE Linux Enterprise 12

```
$ curl -0 https://dluj6qtbmh3dt5.cloudfront.net/2024.0/SessionManagerAgents/
nice-dcv-session-manager-agent-2024.0.781-1.sles12.x86_64.rpm
```

• SUSE Linux Enterprise 15

\$ curl -0 https://dluj6qtbmh3dt5.cloudfront.net/2024.0/SessionManagerAgents/ nice-dcv-session-manager-agent-2024.0.781-1.sles15.x86\_64.rpm

- 3. パッケージをインストールします。
  - ・ Amazon Linux 2 および RHEL 7.x

\$ sudo yum install -y nice-dcv-session-manageragent-2024.0.781-1.el7.x86\_64.rpm

・ RHEL 8.x および Rocky Linux 8.x

\$ sudo yum install -y nice-dcv-session-manageragent-2024.0.781-1.el8.x86\_64.rpm

• Ubuntu 20.04

```
$ sudo apt install ./nice-dcv-session-manager-
agent_2024.0.781-1_amd64.ubuntu2004.deb
```

• Ubuntu 22.04

```
$ sudo apt install ./nice-dcv-session-manager-
agent_2024.0.781-1_amd64.ubuntu2204.deb
```

• Ubuntu 24.04

```
$ sudo apt install ./nice-dcv-session-manager-
agent_2024.0.781-1_amd64.ubuntu2404.deb
```

SUSE Linux Enterprise 12

\$ sudo zypper install nice-dcv-session-manageragent-2024.0.781-1.sles12.x86\_64.rpm

SUSE Linux Enterprise 15

```
$ sudo zypper install nice-dcv-session-manager-
agent-2024.0.781-1.sles15.x86_64.rpm
```

4. 次のコマンドを実行してエージェントを起動します。

\$ sudo systemctl start dcv-session-manager-agent

#### Windows host

Windows ホストでエージェントを更新するには

1. エージェントサービスを停止します。コマンドプロンプトで、次のコマンドを入力します。

C:\> sc start DcvSessionManagerAgentService

- 2. エージェントインストーラ をダウンロードします。
- 3. インストーラーを実行します。ようこそ画面で、[Next] を選択します。
- 4. EULA 画面でライセンス契約を注意深く読み、同意する場合は、条件に同意し、次へ を選択 します。
- 5. インストールを開始するには [Install] (インストール) を選択します。
- エージェントサービスを再起動します。コマンドプロンプトで、次のコマンドを入力します。
  - C:\> sc stop DcvSessionManagerAgentService

# Amazon DCV Session Manager ブローカーのアップグレード

Amazon DCV Session Manager ブローカーは、関連するエージェントにAPIリクエストを渡します。 これらは Amazon DCVサーバーとは別のホストにインストールされます。定期的なメンテナンスの 一環として、ブローカーは新しい標準と要件を満たすためにアップグレードする必要があります。こ のセクションでは、Session Manager ブローカーのアップグレードプロセスについて説明します。

ブローカーをアップグレードするには

- 1. ブローカーをアップグレードするホストに接続します。
- 2. ブローカーサービスを停止します。

\$ sudo systemctl stop dcv-session-manager-broker

3. インストールパッケージをダウンロードします。

・ Amazon Linux 2 および RHEL 7.x

\$ wget https://d1uj6qtbmh3dt5.cloudfront.net/2024.0/SessionManagerBrokers/nicedcv-session-manager-broker-2024.0.457-1.el7.noarch.rpm

・ RHEL 8.x および Rocky Linux 8.x

\$ wget https://d1uj6qtbmh3dt5.cloudfront.net/2024.0/SessionManagerBrokers/nicedcv-session-manager-broker-2024.0.457-1.el8.noarch.rpm

• Ubuntu 20.04

\$ wget https://d1uj6qtbmh3dt5.cloudfront.net/2024.0/SessionManagerBrokers/nicedcv-session-manager-broker-2024.0.457-1\_all.ubuntu2004.deb

• Ubuntu 22.04

\$ wget https://d1uj6qtbmh3dt5.cloudfront.net/2024.0/SessionManagerBrokers/nicedcv-session-manager-broker-2024.0.457-1\_all.ubuntu2204.deb

• Ubuntu 24.04

\$ wget https://d1uj6qtbmh3dt5.cloudfront.net/2024.0/SessionManagerBrokers/nicedcv-session-manager-broker-2024.0.457-1\_all.ubuntu2404.deb

- 4. パッケージをインストールします。
  - ・ Amazon Linux 2 および RHEL 7.x

```
$ sudo yum install -y nice-dcv-session-manager-
broker-2024.0.457-1.el7.noarch.rpm
```

・RHEL 8.x および Rocky Linux 8.x

```
$ sudo yum install -y nice-dcv-session-manager-
broker-2024.0.457-1.el8.noarch.rpm
```

• Ubuntu 20.04

```
$ sudo apt install -y nice-dcv-session-manager-
broker-2024.0.457-1_all.ubuntu2004.deb
```

• Ubuntu 22.04

```
$ sudo apt install -y nice-dcv-session-manager-
broker-2024.0.457-1_all.ubuntu2204.deb
```

• Ubuntu 24.04

```
$ sudo apt install -y nice-dcv-session-manager-
broker-2024.0.457-1_all.ubuntu2404.deb
```

### 5. ブローカーサービスを起動し、インスタンスが起動するたびに自動的に起動することを確認しま す。

\$ sudo systemctl start dcv-session-manager-broker && sudo systemctl enable dcvsession-manager-broker

# ブローカーCLIリファレンス

Amazon DCV Session Manager ブローカーは、Session Manager を管理するコマンドラインイン ターフェイス (CLI) ツールです。このリファレンスでは、セッション、ユーザー、リソース、およ び Session Manager のその他の側面の管理に使用できるCLIコマンドの完全なセットについて説明し ます。管理者は、日常的な管理タスクを自動化し、問題のトラブルシューティングを行い、Amazon DCVインフラストラクチャのパフォーマンスを最適化できます。

外部認証サーバーを使用して OAuth2.0 アクセストークンを生成する場合は、次のコマンドを使用し ます。

- register-auth-server
- list-auth-servers
- unregister-auth-server

Session Manager ブローカーを 2.0 OAuth 認証サーバーとして使用する場合は、次のコマンドを使用します。

- register-api-client
- describe-api-clients
- unregister-api-client
- renew-auth-server-api- キー

次のコマンドを使用して、Session Manager エージェントを管理します。

- generate-software-statement
- describe-software-statements
- deactivate-software-statement
- describe-agent-clients
- unregister-agent-client

次のコマンドを使用して、DCVサーバーDNSの名前マッピングファイルを管理します。

register-server-dns-mappings

describe-server-dns-mappings

## register-auth-server

ブローカーで使用する外部認証サーバーを登録します。

デフォルトでは、Session Manager はブローカーを認証サーバーとして使用して OAuth 2.0 アクセ ストークンを生成します。ブローカーを認証サーバーとして使用する場合は、追加の設定は必要あり ません。

ただし、アクティブディレクトリや Amazon Cognito などの外部認証サーバーの使用を選択した場合 は、このコマンドを使用して外部認証サーバーを登録する必要があります。

トピック

- 構文
- <u>オプション</u>
- <u>例</u>

### 構文

sudo -u root dcv-session-manager-broker register-auth-server --url server\_url.wellknown/jwks.json

## オプション

#### --url

使用するURL外部認証サーバーの 。認証サーバー .well-known/jwks.json に を追加する必 要がありますURL。

型: 文字列

必須: はい

### 例

次の例では、外部認証サーバーを URLの に登録しますhttps://my-auth-server.com/。

### コマンド

sudo -u root dcv-session-manager-broker register-auth-server --url https://my-authserver.com/.well-known/jwks.json

### 出力

Jwk url registered.

## list-auth-servers

登録されている外部認証サーバーを一覧表示します。

トピック

- 構文
- 出力
- 例

# 構文

sudo -u root dcv-session-manager-broker list-auth-servers

## 出力

### Urls

登録URLsされた外部認証サーバーの 。

### 例

次の例では、登録されているすべての外部認証サーバーを一覧表示します。

### コマンド

sudo -u root dcv-session-manager-broker list-auth-servers

#### 出力

Urls: [ "https://my-auth-server.com/.well-known/jwks.json" ]

## unregister-auth-server

外部認証サーバーの登録を解除します。外部認証サーバーを登録解除すると、OAuth2.0 アクセス トークンの生成に使用することはできません。

トピック

- <u>構文</u>
- オプション
- <u>出力</u>
- 例

## 構文

sudo -u root dcv-session-manager-broker unregister-auth-server --url server\_url.wellknown/jwks.json

# オプション

--url

登録を解除するURL外部認証サーバーの。認証サーバー .well-known/jwks.json に を追加 する必要がありますURL。

型: 文字列

必須: はい

## 出力

#### Url

未登録URLの外部認証サーバーの。

### 例

次の例では、外部認証サーバーを URLの に登録しますhttps://my-auth-server.com/。

### コマンド

sudo -u root dcv-session-manager-broker unregister-auth-server --url https://my-authserver.com/.well-known/jwks.json

### 出力

Jwk urlhttps://my-auth-server.com/.well-known/jwks.json unregistered

# register-api-client

Session Manager クライアントをブローカーに登録し、クライアントがAPIリクエストを行うために 必要な OAuth 2.0 アクセストークンを取得するために使用できるクライアント認証情報を生成しま す。

### \Lambda Important

認証情報は必ず安全な場所に保存してください。後で復元することはできません。

このコマンドは、ブローカーが 2.0 OAuth 認証サーバーとして使用されている場合にのみ使用され ます。

トピック

- 構文
- オプション
- 出力
- 例

## 構文

sudo -u root dcv-session-manager-broker register-api-client --client-name client\_name

# オプション

#### --name

セクションマネージャークライアントを識別するために使用される一意の名前。

型: 文字列

必須: はい

出力

### client-id

Session Manager クライアントが OAuth2.0 アクセストークンを取得するために使用する一意の クライアント ID。

### client-password

Session Manager OAuth クライアントが 2.0 アクセストークンを取得するために使用するパス ワード。

## 例

次の例では、my-sm-client という名前のクライアントを登録します。

### コマンド

sudo -u root dcv-session-manager-broker register-api-client --client-name my-sm-client

### 出力

client-id: 21cfe9cf-61d7-4c53-b1b6-cf248EXAMPLE client-password: NjVmZDR1N2ItNjNmYS00M2QxLWF1ZmMtZmNmMDNkMEXAMPLE

# describe-api-clients

ブローカーに登録された Session Manager クライアントを一覧表示します。

### トピック

- 構文
- 出力
- 例

## 構文

sudo -u root dcv-session-manager-broker describe-api-clients

## 出力

#### name

セッションマネージャークライアントの一意の名前。

#### id

セッションマネージャークライアントの一意の ID。

#### active

セッションマネージャークライアントのステータスを示します。クライアントがアクティブな場合、値は true になり、それ以外の場合は false になります。

### 例

次の例では、登録されているセッションマネージャークライアントの一覧を示します。

#### コマンド

sudo -u root dcv-session-manager-broker describe-api-clients

#### 出力

```
Api clients
[ {
    "name" : "client-abc",
    "id" : "f855b54b-40d4-4769-b792-b727bEXAMPLE",
    "active" : false
}, {
    "name" : "client-xyz",
```

```
"id" : "21cfe9cf-61d7-4c53-b1b6-cf248EXAMPLE",
"active" : true
}]
```

## unregister-api-client

登録済みのセッションマネージャークライアントを非アクティブ化します。非アクティブ化された Session Manager クライアントは、認証情報を使用して OAuth 2.0 アクセストークンを取得できな くなります。

トピック

- 構文
- オプション
- 例

### 構文

sudo -u root dcv-session-manager-broker unregister-api-client --client-id client\_id

## オプション

#### --client -id

非アクティブ化するセッションマネージャークライアントの ID。

型: 文字列

必須: はい

### 例

次の例では、クライアント ID が f855b54b-40d4-4769-b792-b727bEXAMPLE であるセッション マネージャークライアントを非アクティブ化します。

#### コマンド

sudo -u root dcv-session-manager-broker unregister-api-client --client-id f855b54b-40d4-4769-b792-b727bEXAMPLE

#### 出力

Client f855b54b-40d4-4769-b792-b727bEXAMPLE unregistered.

## renew-auth-server-api- キー

ブローカーが Session Manager クライアントに提供された OAuth 2.0 アクセストークンに署名する ために使用するパブリックキーとプライベートキーを更新します。キーを更新する場合は、APIリク エストを行うために必要な新しいプライベートキーをデベロッパーに提供する必要があります。

トピック

- Syntax
- 例

## Syntax

sudo -u root dcv-session-manager-broker renew-auth-server-api-key

### 例

次の例では、パブリックキーとプライベートキーを更新します。

### コマンド

sudo -u root dcv-session-manager-broker renew-auth-server-api-key

出力

Keys renewed.

## generate-software-statement

ソフトウェアステートメントを生成します。

通信を有効にするには、エージェントをブローカーに登録する必要があります。エージェントは、 ブローカーに登録するためにソフトウェアステートメントが必要です。エージェントは、ソフトウェ アステートメントを取得した後、OAuth2.0 動的クライアント登録プロトコル を使用して自動的にブ ローカーに登録できます。エージェントがブローカーに登録されると、ブローカーとの認証に使用す るクライアント ID とクライアントシークレットを受け取ります。

ブローカーとエージェントは、最初にインストールされたときにデフォルトのソフトウェアステー トメントを受信して使用します。デフォルトのソフトウェアステートメントを引き続き使用するこ とも、新しいソフトウェアステートメントを生成することもできます。新しいソフトウェアステート メントを生成する場合は、ソフトウェアステートメントをエージェントの新しいファイルに配置し、 ファイル内の agent.software\_statement\_pathパラメータにagent.confファイルパスを追加 する必要があります。これが完了したら、エージェントを停止して再起動し、新しいソフトウェアス テートメントを使用してブローカーに登録できるようにします。

トピック

- 構文
- 出力
- 例

### 構文

sudo -u root dcv-session-manager-broker generate-software-statement

### 出力

#### software-statement

ソフトウェアステートメント。

### 例

次の例では、ソフトウェアステートメントを生成します。

#### コマンド

sudo -u root dcv-session-manager-broker generate-software-statement

#### 出力

#### software-statement:

ewogICJpZCIg0iAiYjc1NTVhN2QtNWI0MC000TJhLWJj0TUtNmUz0WNhYzkxMDcxIiwKICAiYWN0aXZlIiA6IHRydWUsCi

## describe-software-statements

既存のソフトウェアステートメントについて説明します。

トピック

- 構文
- 出力
- 例

## 構文

sudo -u root dcv-session-manager-broker describe-software-statements

出力

#### software-statement

ソフトウェアステートメント。

issued-at

ソフトウェアが生成された日時。

#### is-active

ソフトウェアステートメントの現在の状態。ソフトウェアステートメントがアクティブな場合は true。それ以外の場合は false。

### 例

次の例では、ソフトウェアステートメントを生成します。

#### コマンド

sudo -u root dcv-session-manager-broker describe-software-statements

### 出力

```
Software Statements
[ {
    "software-statement" :
    "ewogICJpZCIgOiAiYmEEXAMPLEYtNzUwNy00YmFhLTliZWItYTA1MmJjZTE3NDJjIiwKICAiaXNzdWVkQXQiIDogMTU5N
"issued-at" : "2020.08.05 15:38:32 +0000",
"is-active" : "true"
}, {
    "software-statement" :
    "EXAMPLEpZCIgOiAiYjc1NTVhN2QtNWI0MC000TJhLWJj0TUtNmUz0WNhYzkxMDcxIiwKICAiaXNzdWEXAMPLEDogMTU5N
"issued-at" : "2020.08.07 10:24:41 +0000",
"is-active" : "true"
} ]
```

## deactivate-software-statement

ソフトウェアステートメントを非アクティブ化します。ソフトウェアステートメントを非アクティブ 化すると、エージェント登録に使用することはできません。

トピック

- 構文
- オプション
- 例

## 構文

sudo -u root dcv-session-manager-broker deactivate-software-statement --softwarestatement software\_statement

# オプション

#### --software-statement

非アクティブ化するソフトウェアステートメント。

型: 文字列

必須: はい

## 例

次の例では、ソフトウェアステートメントを非アクティブ化します。

### コマンド

sudo -u root dcv-session-manager-broker deactivate-software-statement --softwarestatement

EXAMPLEpZCIg0iAiYjc1NTVhN2QtNWI0MC000TJhLWJj0TUtNmUz0WNhYzkxMDcxIiwKICAiaXNEXAMPLEQiIDogMTU5Nj

### 出力

Software statement EXAMPLEpZCIgOiAiYjc1NTVhN2QtNWI0MC000TJhLWJj0TUtNmUz0WNhYzkxMDcxIiwKICAiaXNEXAMPLEQiIDogMTU5Nj deactivated

## describe-agent-clients

ブローカーに登録されているエージェントについて説明します。

トピック

- <u>構文</u>
- 出力
- 例

# 構文

sudo -u root dcv-session-manager-broker describe-agent-clients

## 出力

#### name

エージェントの名前。

### id

エージェントの一意の ID。

#### active

エージェントの状態。エージェントがアクティブなtrue場合は です。それ以外の場合は で すfalse。

### 例

次の例では、エージェントについて説明します。

#### コマンド

sudo -u root dcv-session-manager-broker describe-agent-clients

### 出力

```
Session manager agent clients
[ {
"name" : "test",
"id" : "6bc05632-70cb-4410-9e54-eaf9bEXAMPLE",
"active" : true
}, {
"name" : "test",
"id" : "27131cc2-4c71-4157-a4ca-bde38EXAMPLE",
"active" : true
}, {
"name" : "test",
"id" : "308dd275-2b66-443f-95af-33f63EXAMPLE",
"active" : false
}, {
"name" : "test",
"id" : "ce412d1b-d75c-4510-a11b-9d9a3EXAMPLE",
"active" : true
}]
```

## unregister-agent-client

ブローカーからエージェントを登録解除します。

トピック

構文

- オプション
- 例

## 構文

sudo -u root dcv-session-manager-broker unregister-agent-client --client-id client\_id

## オプション

#### --client-id

登録を解除するエージェントの ID。

型: 文字列

必須: はい

### 例

次の例では、エージェントを登録解除します。

コマンド

sudo -u root dcv-session-manager-broker unregister-agent-client --client-id 3b0d7b1d-78c7-4e79-b2e1-b976dEXAMPLE

### 出力

agent client 3b0d7b1d-78c7-4e79-b2e1-b976dEXAMPLE unregistered

## register-server-dns-mappings

DCV サーバーを登録する - JSON ファイルから取得されるDNS名前マッピング。

## 構文

```
sudo -u root dcv-session-manager-broker register-server-dns-mappings --file-
path file_path
```

# オプション

### --file-path

DCV Servers を含むファイルのパス - DNS名前マッピング。

型: 文字列

必須: はい

## 例

次の例では、/tmp/mappings.json ファイルのDCVサーバー - DNS名前マッピングを登録します。

#### コマンド

sudo -u root dcv-session-manager-broker register-server-dns-mappings --file-path /tmp/
mappings.json

### 出力

Successfully loaded 2 server id - dns name mappings from file /tmp/mappings.json

## describe-server-dns-mappings

現在利用可能なDCVサーバー - DNS名前マッピングについて説明します。

## 構文

sudo -u root dcv-session-manager-broker describe-server-dns-mappings

## 出力

#### serverIdType

サーバー ID のタイプ

#### serverId

サーバーに付けられた一意の ID

#### dnsNames

内部 DNS 名と外部 DNS 名

#### internalDnsNames

内部 DNS 名

#### externalDnsNames

外部 DNS 名

```
例
```

### 次の例では、登録されたDCVサーバーDNSの名前マッピングを一覧表示します。

コマンド

sudo -u root dcv-session-manager-broker describe-server-dns-mappings

出力

```
Γ
{
 "serverIdType" : "Id",
 "serverId" : "192.168.0.1",
 "dnsNames" : {
 "internalDnsName" : "internal1",
  "externalDnsName" : "external1"
 }
},
{
 "serverIdType" : "Host.Aws.Ec2InstanceId",
 "serverId" : "i-0648aee30bc78bdff",
 "dnsNames" : {
  "internalDnsName" : "internal2",
  "externalDnsName" : "external2"
 }
}
]
```
# 設定ファイルリファレンス

このセクションでは、Session Manager で使用可能な設定オプションの概要を示します。設定に は、エージェントファイルとブローカーファイルの両方に対する変更が含まれます。各設定には、 目的、許容値、システム動作全体への影響の説明が含まれます。Amazon DCV Session Manager は、Amazon DCVシステムの固有の要件を満たすようにカスタマイズできます。

トピック

- ブローカー設定ファイル
- エージェント設定ファイル

# ブローカー設定ファイル

ブローカー設定ファイル (/etc/dcv-session-manager-broker/session-managerbroker.properties) には、Session Manager 機能をカスタマイズするように設定できるパラメー タが含まれています。希望するテキストエディタを使用して設定ファイルを手動で編集することがで きます。

Note

/etc/dcv-session-manager-broker/session-manager-broker.properties ファ イルには機密データが含まれています。デフォルトでは、書き込みアクセスはルートに制限 され、読み取りアクセスはルートとブローカーを実行しているユーザーに制限されます。デ フォルトでは、これは dcvsmbroker ユーザーです。ブローカーは、起動時に、ファイルに 期待されるアクセス許可があることを確認します。

次の表に、ブローカー設定ファイルのパラメータを示します。

| パラ<br>メータ<br>名 | 必須 | デフォルト値 | 説明                                            |
|----------------|----|--------|-----------------------------------------------|
| broker-<br>ja  | 不可 |        | システムのデフォルトディ<br>レクトリの代わりに、ブ<br>ローカーが使用する Java |

| パラ<br>メータ<br>名                                    | 必須 | デフォルト値 | 説明                                                                                                    |
|---------------------------------------------------|----|--------|----------------------------------------------------------------------------------------------------|
| va-<br>home                                       |    |        | ホームディレクトリへの<br>パスを指定します。設定さ<br>れている場合、ブローカー<br>は起動 <broker-java-<br>home&gt;/bin/java 時に<br/>を使用します。<br/>ヒント:ブローカーには<br/>Java Runtime Environme<br/>nt 11 が必要であり、イン<br/>ストールが成功したときに<br/>依存関係として欠落してい<br/>る場合はインストールされ<br/>ます。バージョン 11 がデ<br/>フォルトの Java 環境とし<br/>て設定されていない場合<br/>は、以下のコマンドを使用<br/>してホームディレクトリを<br/>取得できます。</broker-java-<br> |
| session<br>s<br>creensh<br>-<br>max-<br>widt<br>h | 不可 | 160    | を使用して撮影されたセッ<br>ションスクリーンショッ<br>トの最大幅をピクセル単<br>位で指定しますGetSessio<br>nScreenshotsAPI。                                                                                                    |

| パラ<br>メータ<br>名                                                         | 必須 | デフォルト値 | 説明                                                                                               |
|------------------------------------------------------------------------|----|--------|--------------------------------------------------------------------------------------------------|
| sessior<br>s<br>creensł<br>-<br>max-<br>heig<br>ht                     | 不可 | 100    | を使用して撮影されたセッ<br>ションスクリーンショット<br>の最大高さをピクセル単<br>位で指定しますGetSessio<br>nScreenshotsAPI。              |
| session<br>s<br>creensh<br>-<br>format                                 | 不可 | png    | を使用して撮影された<br>セッションスクリーン<br>ショットの画像ファイル<br>形式GetSessionScreensh<br>otsAPI。                       |
| create-<br>se<br>ssions-<br>qu<br>eue-<br>max-s<br>ize                 | 不可 | 1000   | キューに入れることがで<br>きる未完了のCreateSes<br>sionsAPIリクエストの最大<br>数。キューがいっぱいにな<br>ると、新たな未処理リクエ<br>ストは拒否されます。 |
| create-<br>se<br>ssions-<br>qu<br>eue-<br>max-t<br>ime-<br>secon<br>ds | 不可 | 1800   | 未完了のCreateSes<br>sionsAPIリクエストが<br>キューに残る最大時間を秒<br>単位で指定します。リクエ<br>ストは、指定時間内に処理<br>されないと失敗します。   |

| パラ<br>メータ<br>名                                  | 必須 | デフォルト値 | 説明                                                                                                    |
|-------------------------------------------------|----|--------|----------------------------------------------------------------------------------------------------|
| sessior<br>m<br>anager-<br>wo<br>rking-<br>path | 可能 | /tmp   | ブローカーが操作に必要な<br>ファイルを書き込むディレ<br>クトリへのパスを指定しま<br>す。このディレクトリに<br>は、ブローカーのみがアク<br>セスできます。                                                                                                |
| enable-<br>au<br>thoriza<br>on-<br>server       | 可能 | true   | ブローカーがクライアント<br>の OAuth 2.0 アクセストー<br>クンの生成に使用される認<br>証サーバーかどうかを指定<br>しますAPIs。                                                                                                    |
| enable-<br>au<br>thoriza<br>on                  | 可能 | true   | クライアント認証を有効ま<br>たは無効にします。クライ<br>アント認証を有効にする場<br>合、クライアントはAPIリ<br>クエストを行うときにアク<br>セストークンを提供する<br>API必要があります。クラ<br>イアント認証を無効にする<br>と、クライアントAPIsはア<br>クセストークンなしでリク<br>エストを行うことができま<br>す。 |

| パラ<br>メータ<br>名                                                        | 必須 | デフォルト値 | 説明                                                                                                    |
|-----------------------------------------------------------------------|----|--------|----------------------------------------------------------------------------------------------------|
| enable<br>ag<br>ent-<br>autho<br>rizatic                              | 可能 | true   | エージェント認証を有効ま<br>たは無効にします。エー<br>ジェント認証を有効にす<br>る場合、エージェントはブ<br>ローカーと通信するときに<br>アクセストークンを提供す<br>る必要があります。 |
| delete-<br>se<br>ssion-<br>dur<br>ation-<br>hou<br>rs                 | 不可 | 1      | 削除されたセッションが非<br>表示になり、DescribeS<br>ession API呼び出しによ<br>って返されなくなった時間<br>数を指定します。                         |
| connect<br>s<br>ession-<br>to<br>ken-<br>durat<br>ion-<br>minut<br>es | 不可 | 60     | ConnectSession トークン<br>が有効のままである分数を<br>指定します。                                                           |
| client-<br>to-<br>broker-<br>c<br>onnecto<br>https-<br>port           | 可能 | 8443   | ブローカーがクライア<br>ント接続をリッスンする<br>HTTPSポートを指定しま<br>す。                                                        |

| パラ<br>メータ<br>名                                                          | 必須 | デフォルト値 | 説明                                                      |
|-------------------------------------------------------------------------|----|--------|---------------------------------------------------------|
| client<br>to-<br>broker<br>c<br>onnecto<br>bind-<br>host                | 不可 | 0.0.0  | ブローカーがクライアント<br>接続のためにバインドする<br>ホストの IP アドレスを指<br>定します。 |
| client-<br>to-<br>broker-<br>c<br>onnecto<br>key-<br>store<br>-<br>file | 可能 |        | TLS クライアント接続に使<br>用されるキーストアを指定<br>します。                  |
| client<br>to-<br>broker<br>c<br>onnecto<br>key-<br>store<br>-<br>pass   | 可能 |        | キーストアのパスを指定し<br>ます。                                     |

| パラ<br>メータ<br>名                                                      | 必須 | デフォルト値 | 説明                                                      |
|---------------------------------------------------------------------|----|--------|---------------------------------------------------------|
| agent-<br>to-<br>broker-<br>co<br>nnecto:<br>h<br>ttps-<br>port     | 可能 | 8445   | ブローカーがエージェ<br>ント接続をリッスンする<br>HTTPSポートを指定しま<br>す。        |
| agent-<br>to-<br>broker-<br>co<br>nnector<br>b<br>ind-<br>host      | 不可 | 0.0.0  | エージェント接続のために<br>ブローカーがバインドする<br>ホストの IP アドレスを指<br>定します。 |
| agent-<br>to-<br>broker-<br>co<br>nnecto:<br>key-<br>store-<br>file | 可能 |        | TLS エージェント接続に使<br>用されるキーストアを指定<br>します。                  |

| パラ<br>メータ<br>名                                                      | 必須 | デフォルト値 | 説明                                                                |
|---------------------------------------------------------------------|----|--------|-------------------------------------------------------------------|
| agent-<br>to-<br>broker-<br>co<br>nnector<br>key-<br>store-<br>pass | 可能 |        | キーストアのパスを指定し<br>ます。                                               |
| broker-<br>to-<br>broker-<br>port                                   | 可能 | 47100  | 接続に使用される broker-<br>to-brokerポートを指定しま<br>す。                       |
| broker<br>to-<br>broker<br>b<br>ind-<br>host                        | 不可 | 0.0.0  | ブローカーが接続のために<br>broker-to-brokerバインドす<br>るホストの IP アドレスを<br>指定します。 |
| broker<br>to-<br>broker<br>d<br>iscovej<br>port                     | 可能 | 47500  | ブローカーが相互に検出す<br>るために使用するポートを<br>指定します。                            |

| パラ<br>メータ<br>名                                       | 必須 | デフォルト値 | 説明                                                                                                    |
|------------------------------------------------------|----|--------|----------------------------------------------------------------------------------------------------|
| broker-<br>to-<br>broker-<br>d<br>iscover<br>address | 不可 |        | のフリート内の他のブ<br>ローカーの IP アドレ<br>スとポートを指定しま<br>す。 <i>ip_address :port</i><br>の形式で設定。複数の<br>ブローカーがある場合<br>は、値をカンマで区切<br>ります。broker-to-<br>broker-discovery-<br>multicast-<br>group、broker-to-<br>broker-discovery-<br>multicast-<br>port、broker-to-<br>broker-discovery-<br>AWS-region 、または<br>broker-to-broker-d<br>iscovery-AWS-alb-t<br>arget-group-arn を<br>指定した場合は、このパラ<br>メータを省略します。 |

| パラ<br>メータ<br>名                                                     | 必須 | デフォルト値 | 説明                                                                                                    |
|--------------------------------------------------------------------|----|--------|----------------------------------------------------------------------------------------------------|
| broker-<br>to-<br>broker-<br>d<br>iscover<br>multica<br>-<br>group | 不可 |        | 検出する broker-to-rokerマ<br>ルチキャストグループを<br>指定します。broker-to<br>-broker-discovery-<br>addresses 、broker-<br>to-broker-d<br>iscovery-aws-regio<br>n 、または broker-to<br>-broker-discovery-<br>AWS-alb-target-gro<br>up-arn を指定した場合<br>は、このパラメータを省略<br>します。 |
| broker-<br>to-<br>broker-<br>d<br>iscover<br>multica<br>-<br>port  | 不可 |        | 検出する broker-to-broker<br>マルチキャストポートを<br>指定します。broker-to<br>-broker-discovery-<br>addresses 、broker-<br>to-broker-d<br>iscovery-AWS-regio<br>n 、または broker-to<br>-broker-discovery-<br>AWS-alb-target-gro<br>up-arn を指定した場合<br>は、このパラメータを省略<br>します。 |

| パラ<br>メータ<br>名                                                                            | 必須 | デフォルト値 | 説明                                                                                                    |
|-------------------------------------------------------------------------------------------|----|--------|----------------------------------------------------------------------------------------------------|
| broker-<br>to-<br>broker-<br>d<br>iscove<br>AWS-<br>regio<br>n                            | 不可 |        | ブローカーからブローカー<br>の検出に使用されるアプ<br>リケーションロードバラ<br>ンサーの AWS リージョン<br>を指定します。broker-<br>to-broker-d<br>iscovery-multicast<br>-group、broker-to-<br>broker-discovery-<br>multicast-port 、<br>または broker-to-<br>broker-discovery-<br>addresses を指定した<br>場合は、このパラメータを<br>省略します。 |
| broker-<br>to-<br>broker-<br>d<br>iscover<br>AWS-<br>alb-t<br>arget-<br>gro<br>up-<br>arn | 不可 |        | 検出用のARN broker-to<br>-brokerアプリケーショ<br>ンロードバランサー<br>ターゲットグループユー<br>ザーの。broker-to-<br>broker-discovery-<br>multicast-<br>group、broker-to-<br>broker-discovery-<br>multicast-port 、<br>または broker-to-<br>broker-discovery-<br>addresses を指定した<br>場合は、このパラメータを<br>省略します。 |

| パラ<br>メータ<br>名                                                                    | 必須 | デフォルト値 | 説明                                                                                                    |
|-----------------------------------------------------------------------------------|----|--------|----------------------------------------------------------------------------------------------------|
| broker-<br>to-<br>broker-<br>d<br>istribu<br>d-<br>memory-<br>max-<br>size-<br>mb | 不可 | 4096   | Amazon DCVセッションデ<br>ータを保存するために単一<br>のブローカーが使用するオ<br>フヒープメモリの最大量を<br>指定します。                                               |
| broker<br>to-<br>broker<br>key-<br>store-<br>file                                 | 可能 |        | TLS ブローカー接続に使用<br>されるキーストアを指定し<br>ます。                                                                                    |
| broker-<br>to-<br>broker-<br>key-<br>store-<br>pass                               | 可能 |        | キーストアのパスを指定し<br>ます。                                                                                                    |
| enable<br>cl<br>oud-<br>watch<br>-<br>metrics                                     | 不可 | false  | Amazon CloudWatch メト<br>リクスを有効または無効<br>にします。CloudWatch メ<br>トリクスを有効にする場<br>合は、の値を指定する必<br>要がありますcloud-wat<br>ch-region 。 |

| パラ<br>メータ<br>名                                                             | 必須 | デフォルト値                                                                                                    | 説明                                                                                                    |
|----------------------------------------------------------------------------|----|----------------------------------------------------------------------------------------------------|----------------------------------------------------------------------------------------------------|
| cloud-<br>wat<br>ch-<br>region                                             | 不可 | enable-cloud-watch<br>-metrics がtrueに<br>設定されている場合のみ<br>必須です。ブローカーが<br>Amazon EC2インスタンス<br>にインストールされている<br>場合、リージョンはから<br>取得されますIMDS。 | CloudWatch メトリクスが<br>投稿される AWS リージョ<br>ン。                                                                    |
| max-<br>api-r<br>equests-<br>per-秒                                         | 不可 | 1000                                                                                                    | ブローカー API がスロット<br>リングする前に 1 秒ごとに<br>処理できるリクエストの最<br>大数を指定します。                                               |
| enable<br>th<br>rottlin<br>forwarc<br>-<br>for-<br>head<br>er              | 不可 | false                                                                                                    | スロットリングに設定す<br>るtrueと、存在する場合<br>は、ヘッダーから発信者<br>X-Forwared-Forip を取得し<br>ます。                                  |
| creates<br>se<br>ssions<br>nu<br>mber-<br>of-r<br>etries<br>on-<br>failure | 不可 | 2                                                                                                    | Amazon DCVサーバーホス<br>トでセッション作成リクエ<br>ストが失敗した後に実行さ<br>れる再試行の最大数を指定<br>します。失敗時に再試行さ<br>れないようにする場合は 0<br>に設定します。 |

| パラ<br>メータ<br>名                                                      | 必須 | デフォルト値                                                                                    | 説明                                                                     |
|---------------------------------------------------------------------|----|-------------------------------------------------------------------------------------------|------------------------------------------------------------------------|
| autorur<br>f<br>ile-<br>argum<br>ents-<br>max-<br>size              | 不可 | 50                                                                                        | 自動実行ファイルに渡され<br>る引数の最大数を指定しま<br>す。                                     |
| autorur<br>f<br>ile-<br>argum<br>ents-<br>max-<br>argumer<br>length | 不可 | 150                                                                                       | 各自動実行ファイルの最大<br>長を文字数で指定します。                                           |
| enable-<br>pe<br>rsister                                            | 可能 | false                                                                                     | true に設定されている場<br>合、ブローカーのステータ<br>スデータは外部データベー<br>スに残されます。             |
| persist<br>ce-<br>db                                                | 不可 | enable-persistence<br>が true に設定されている<br>場合のみ必須です。                                        | 残存のために使用する<br>データベースを指定しま<br>す。サポートされる値は<br>dynamodb と mysql のみ<br>です。 |
| dynamoc<br>region                                                   | 不可 | enable-persistence<br>が true に設定されて<br>persistence-db が<br>dynamodb に設定されてい<br>る場合のみ必須です。 | DynamoDB テーブルの作<br>成とアクセスが実行される<br>リージョンを指定します。                        |

| パラ<br>メータ<br>名                           | 必須 | デフォルト値                                                                                    | 説明                                                                                                    |
|------------------------------------------|----|-------------------------------------------------------------------------------------------|----------------------------------------------------------------------------------------------------|
| dynamoo<br>table-<br>rcu                 | 不可 | enable-persistence<br>が true に設定されて<br>persistence-db が<br>dynamodb に設定されてい<br>る場合のみ必須です。 | 各 DynamoDB テーブルの<br>読み取りキャパシティユ<br>ニット (RCU) を指定しま<br>す。の詳細についてはR<br>CU、 <u>「プロビジョンドキ</u><br><u>ャパシティの料金</u> 」を参照<br>してください。             |
| dynamoo<br>table-<br>wcu                 | 不可 | enable-persistence<br>が true に設定されて<br>persistence-db が<br>dynamodb に設定されてい<br>る場合のみ必須です。 | 各 DynamoDB テーブルの<br>書き込みキャパシティー<br>ユニット (WCU) を指定し<br>ます。の詳細については<br>WCU、「プロビジョンド<br><u>キャパシティの料金</u> 」を参<br>照してください。                    |
| dynamoo<br>table-<br>nam<br>e-<br>prefix | 不可 | enable-persistence<br>が true に設定されて<br>persistence-db が<br>dynamodb に設定されてい<br>る場合のみ必須です。 | 各 DynamoDB テーブルに<br>追加するプレフィックスを<br>指定します (同じ AWS ア<br>カウントを使用して複数の<br>ブローカークラスターを区<br>別するのに役立ちます)<br>。英数字、ドット、ダッ<br>シュ、下線のみを使用でき<br>ます。 |

| パラ<br>メータ<br>名                  | 必須 | デフォルト値                                                                                 | 説明                                                                                                    |
|---------------------------------|----|----------------------------------------------------------------------------------------|----------------------------------------------------------------------------------------------------|
| jdbc-<br>conn<br>ection-<br>url | 不可 | enable-persistence<br>が true に設定されて<br>persistence-db が<br>mysql に設定されている<br>場合のみ必須です。 | MariaDB /MySQL データ<br>ベースURLへの接続を指定<br>します。エンドポイントと<br>データベース名が含まれま<br>す。URL は次の形式とし<br>ます:                                                                    |
|                                 |    |                                                                                        | <pre>jdbc:mysql://<db_e ndpoint="">:<db_port> /<db_name>?createD atabaseIfNotExist= true</db_name></db_port></db_e></pre>                                      |
|                                 |    |                                                                                        | ここで、 <db_endpo<br>int&gt; は MariaDB /MySQL<br/>データベースエンドポイ<br/>ント、 <db_port> は<br/>データベースポート、<br/><db_name> はデータ<br/>ベース名です。</db_name></db_port></db_endpo<br> |
| jdbc-<br>user                   | 不可 | enable-persistence<br>が true に設定されて<br>persistence-db が<br>mysql に設定されている<br>場合のみ必須です。 | MariaDB /MySQL データ<br>ベースにアクセスできる<br>ユーザーの名前を指定しま<br>す。                                                                                                    |
| jdbc-<br>pass<br>word           | 不可 | enable-persistence<br>が true に設定されて<br>persistence-db が<br>mysql に設定されている<br>場合のみ必須です。 | MariaDB /MySQL データ<br>ベースにアクセスできる<br>ユーザーのパスワードを指<br>定します。                                                                                                    |

| パラ<br>メータ<br>名                                                                 | 必須 | デフォルト値 | 説明                                           |
|--------------------------------------------------------------------------------|----|--------|----------------------------------------------|
| seconds<br>b<br>efore-<br>del<br>eting-<br>unr<br>eachab<br>dcv-<br>serve<br>r | 不可 | 1800   | アクセスできないサーバー<br>がシステムから削除される<br>までの秒数を指定します。 |

# エージェント設定ファイル

エージェント設定ファイル (/etc/dcv-session-manager-agent/agent.confLinux および Windows C:\Program Files\NICE\DCVSessionManagerAgent\conf\agent.conf 用) に は、Session Manager 機能をカスタマイズするように設定できるパラメータが含まれています。希 望するテキストエディタを使用して設定ファイルを手動で編集することができます。

次の表に、エージェント設定ファイルのパラメータを示します。

| パラ<br>メータ<br>名     | 必須 | デフォルト値 | [Description] (説明)                               |
|--------------------|----|--------|--------------------------------------------------|
| agent.ł<br>ker_hos | 可能 |        | ブローカーホストDNSの名<br>前を指定します。                        |
| agent.k<br>ker_poi | 可能 | 8445   | ブローカーと通信するポー<br>トを指定します。                         |
| agent.c<br>file    | 不可 |        | tls_strict がtrue に<br>設定されている場合のみ<br>必要です。証明書の検証 |

| パラ<br>メータ<br>名                      | 必須 | デフォルト値                                                                        | [Description] (説明)                                                                                                    |
|-------------------------------------|----|-------------------------------------------------------------------------------|----------------------------------------------------------------------------------------------------|
|                                     |    |                                                                               | に必要なTLS証明書 (.pem)<br>ファイルのパスを指定し<br>ます。ブローカーからエー<br>ジェントに自己署名証明書<br>をコピーします。                                                                                                    |
| agent.i                             | 不可 | <ul> <li>/var/lib/dcv-<br/>session-manager-<br/>agent/init (Linux)</li> </ul> | Amazon サーバーセッショ<br>ンの作成時に初期化できる<br>カスタムスクリプトを保存<br>するために使用されるホス<br>トDCVサーバー上のフォ<br>ルダへのパスを指定しま<br>す。絶対パスを指定する必<br>要があります。フォルダ<br>はアクセス可能で、ファ<br>イルはのInitFileリクエス<br>トパラメータを使用する<br>ユーザーが実行可能である<br>必要がありますCreateSes<br>sionsAPI。 |
| agent.1<br>_stric1                  | 不可 | true                                                                          | 厳密なTLS検証を使用する<br>かどうかを示します。                                                                                                    |
| agent.s<br>tware_s<br>tement_<br>th | 不可 |                                                                               | デフォルトのソフトウェア<br>ステートメントが使用され<br>ていない場合にのみ必要で<br>す。ソフトウェアステート<br>メントファイルへのパスを<br>指定します。詳細について<br>は、「generate-software-<br>statement」を参照してく<br>ださい。                                                                                |

| パラ<br>メータ<br>名                | 必須 | デフォルト値                                                                                                    | [Description] (説明)                                                                                                    |
|-------------------------------|----|----------------------------------------------------------------------------------------------------|----------------------------------------------------------------------------------------------------|
| agent.1<br>s_fold             | 不可 | <ul> <li>/etc/dcv-session-<br/>manager-agent<br/>(Linux)</li> <li>C:\Program Files<br/>\NICE\DCVSess<br/>ionManagerAgent<br/>\conf\tags<br/>(Windows)</li> </ul>          | タグファイルが入ってい<br>るフォルダへのパスを指定<br>します。詳細については、<br>「 <u>タグを使用して Amazon</u><br>DCVサーバーをターゲット<br><u>にする</u> 」を参照してくださ<br>い。                                                                                                    |
| agent.a<br>orun_fo<br>er      | 不可 | <ul> <li>/var/lib/dcv-<br/>session-manage<br/>r-agent/autorun<br/>(Linux)</li> <li>C:\ProgramData<br/>\NICE\DcvSess<br/>ionManagerAgent<br/>\autorun (Windows)</li> </ul> | セッションのスタートアッ<br>プ時に自動的に実行できる<br>スクリプトとアプリを保存<br>する場合に使用するフォ<br>ルダー (ホストサーバーに<br>ある) へのパスを指定しま<br>す。絶対パスを指定する必<br>要があります。フォルダは<br>アクセス可能で、ファイル<br>はのAutorunFileリクエス<br>トパラメータを使用する<br>ユーザーが実行可能である<br>必要がありますCreateSes<br>sionsAPI。 |
| agent.n<br>_virtua<br>sessior | 不可 | -1 (制限なし)                                                                                                    | Amazon Session Manager<br>を使用して Amazon DCV<br>サーバーで作成できる仮想<br>DCVセッションの最大数。                                                                                                    |

| パラ<br>メータ<br>名                                 | 必須 | デフォルト値 | [Description] (説明)                                                                                                    |
|------------------------------------------------|----|--------|----------------------------------------------------------------------------------------------------|
| agent.n<br>_concui<br>nt_sess<br>ns_per_<br>er | 不可 | 1      | Amazon Session Manager<br>を使用して、1 人のユー<br>ザーが Amazon DCVサー<br>バーで作成できる仮想DCV<br>セッションの最大数。                                                                                                    |
| agent.k<br>ker_upo<br>e_intej<br>l             | 不可 | 30     | ブローカーに更新された<br>データを送信するまで待<br>機する秒数を指定します。<br>送信データには、Amazon<br>DCVサーバーとホストの<br>ステータス、および更新<br>されたセッション情報が<br>含まれます。値が低いと<br>、Session Manager はエー<br>ジェントが実行されるシス<br>テムで起こっている変更を<br>より認債とネットワーク<br>トラフィックが増加しま<br>す。値を高くするとシス<br>トラフィックが増加しま<br>す。に反応しにくくなるた<br>め、120 よりも高い値は推<br>奨されません。 |

| パラ<br>メータ<br>名  | 必須 | デフォルト値                                                                                                    | [Description] (説明)                                                                                                    |
|-----------------|----|----------------------------------------------------------------------------------------------------|----------------------------------------------------------------------------------------------------|
| log.lev         | 不可 | info                                                                                                    | ログファイルの詳細レベル<br>を指定します。以下の詳細<br>レベルを使用できます。<br>・ error — 最小限の詳細<br>を提供します。エラーの<br>みが含まれています。<br>・ warning — エラーと警<br>告が含まれています。<br>・ info — デフォルトの詳<br>細レベルです。エラー、<br>警告、情報メッセージが<br>含まれています。<br>・ debug — 最も詳細な情<br>報を提供します。問題の<br>デバッグに役立つ詳細情<br>報を提供します。 |
| log.dii<br>tory | 不可 | <ul> <li>/var/log/dcv-<br/>session-manager-<br/>agent/(Linux)</li> <li>C:\ProgramData<br/>\NICE\DCVSess<br/>ionManagerAgent<br/>\log (Windows)</li> </ul> | ログファイルを作成する<br>ディレクトリを指定しま<br>す。                                                                                                    |

| パラ<br>メータ<br>名               | 必須 | デフォルト値   | [Description] (説明)                                                                                                    |
|------------------------------|----|----------|----------------------------------------------------------------------------------------------------|
| log.rot<br>ion               | 不可 | daily    | ログファイルのローテー<br>ションを指定します。有効<br>な値は次のとおりです。<br>・ hourly — ログファイル<br>が 1 時間単位でローテー<br>ションされます。<br>・ daily — ログファイル<br>が 1 日単位でローテーシ<br>ョンされます。 |
| log.ma><br>f<br>ile-<br>size | 不可 | 10485760 | ログファイルのサイズが<br>指定されたサイズ (バイト)<br>に達すると、ローテーショ<br>ンされます。新しいログ<br>ファイルが作成され、その<br>ファイルにさらにログイベ<br>ントが記録されます。                                   |
| log.rot<br>e                 | 不可 | 9        | ローテーションで保持され<br>るログファイルの最大数<br>ローテーションが発生して<br>この数に達するたびに、最<br>も古いログファイルが削除<br>されます。                                                         |

# Amazon DCV Session Manager のリリースノートとドキュ メント履歴

このページでは、Amazon DCV Session Manager のリリースノートとドキュメント履歴について説 明します。

トピック

- Amazon DCV Session Manager リリースノート
- ドキュメント履歴

# Amazon DCV Session Manager リリースノート

このセクションでは、Amazon DCV Session Manager の主要な更新、機能リリース、バグ修正の 概要を説明します。更新はすべてリリース日別に整理されています。お客様からお寄せいただいた フィードバックに対応するために、ドキュメントを頻繁に更新しています。

トピック

- 2024.0~457-2024 年 10 月 1 日
- 2023.1~17652-2024年8月1日
- 2023.1~16388-2024年6月26日
- 2023.1— 2023 年 11 月 9 日
- 2023.0-15065— 2023 年 5 月 4 日
- 2023.0-14852—2023年3月28日
- 2022.2-13907— 2022 年 11 月 11 日
- 2022.1-13067— 2022 年 6 月 29 日
- 2022.0-11952 2022 年 2 月 23 日
- 2021.3-11591 2021 年 12 月 20 日
- 2021.2-11445 2021 年 11 月 18 日
- 2021.2-11190 2021 年 10 月 11 日
- 2021.2-11042 2021 年 9 月 1 日
- 2021.1-10557 2021 年 5 月 31 日
- 2021.0-10242 2021 年 4 月 12 日

- 2020.2-9662 2020 年 12 月 4 日
- 2020.2-9508 2020 年 11 月 11 日

#### 2024.0~457-2024年10月1日

| ビルド番号        | 変更とバグ修正                          |
|--------------|----------------------------------|
| ・ブローカー: 457  | ・ Amazon NICEDCVにブランド変更されましたDCV。 |
| ・エージェント: 748 | ・ Ubuntu 24.04 のサポートを追加しました。     |
| • CLI: 140   |                                  |

#### 2023.1~17652-2024年8月1日

| ビルド番号                         | 変更とバグ修正                   |
|-------------------------------|---------------------------|
| ・ ブローカー: 426<br>・ エージェント: 748 | ・ パフォーマンス向上とバグ修正が行われています。 |
| • CLI: 140                    |                           |

#### 2023.1~16388-2024年6月26日

| ビルド番号                                    | 変更とバグ修正                                                                                   |
|------------------------------------------|-------------------------------------------------------------------------------------------|
| ・ブローカー: 417<br>・エージェント: 748<br>・CLI: 140 | <ul> <li>GB ではなく TB としてメモリが誤って表示されたバグを修正しました。</li> <li>パフォーマンス向上とバグ修正が行われています。</li> </ul> |

## 2023.1-2023 年 11 月 9 日

| ビルド番号       | 変更とバグ修正                  |
|-------------|--------------------------|
| ・ブローカー: 410 | ・ バグを修正してパフォーマンスを改善しました。 |

#### ビルド番号 変更とバグ修正

- エージェント: 732
- CLI: 140

## 2023.0-15065---2023 年 5 月 4 日

| ビルド番号                         | 変更とバグ修正                                                                                         |
|-------------------------------|-------------------------------------------------------------------------------------------------|
| ・ ブローカー: 392<br>・ エージェント: 675 | ・ ARM プラットフォームでの Red Hat Enterprise Linux 9、Rocky Linux<br>9、および CentOS Stream 9 のサポートが追加されました。 |
| • CLI: 132                    |                                                                                                 |

#### 2023.0-14852—2023年3月28日

| ビルド番号                         | 変更とバグ修正                                                                       |
|-------------------------------|-------------------------------------------------------------------------------|
| ・ ブローカー: 392<br>・ エージェント: 642 | ・ Red Hat Enterprise Linux 9、Rocky Linux 9、CentOS Stream 9 のサ<br>ポートが追加されました。 |
| • CLI: 132                    |                                                                               |

## 2022.2-13907--- 2022 年 11 月 11 日

| ビルド番号                         | 変更とバグ修正                                         |  |
|-------------------------------|-------------------------------------------------|--|
| ・ ブローカー: 382<br>・ エージェント: 612 | • DescribeSessions の応答に Substate フィールドが追加されました。 |  |
| • CLI: 123                    | ・ 使用中の に応じて、 CLIがブローカーに接続できない問題を修正URL<br>しました。  |  |

# 2022.1-13067—2022年6月29日

| ビルド番号                                    | 変更とバグ修正                                                                                                    |
|------------------------------------------|----------------------------------------------------------------------------------------------------|
| ・ブローカー: 355<br>・エージェント: 592<br>・CLI: 114 | <ul> <li>AWS Graviton インスタンスでブローカーを実行するためのサポート<br/>が追加されました。</li> <li>Ubuntu 22.04 のエージェントとブローカーのサポートが追加されました。</li> </ul> |

## 2022.0-11952 — 2022 年 2 月 23 日

| ビルド番号 変                                       | 変更とバグ修正                                                                                                    |
|-----------------------------------------------|----------------------------------------------------------------------------------------------------|
| ・ブローカー: 341<br>・エージェント: 520<br>・CLI: 112<br>・ | エージェントにログローテーション機能が追加されました。<br>ブローカーに Java ホームを設定する設定パラメータを追加しまし<br>た。<br>ブローカーのキャッシュからディスクへのデータフラッシュが改善さ<br>れました。<br>でURLの検証を修正しましたCLI。 |

# 2021.3-11591 — 2021 年 12 月 20 日

| ビルド番号                         | 新機能                                                   |
|-------------------------------|-------------------------------------------------------|
| ・ ブローカー: 307<br>・ エージェント: 453 | ・ Amazon DCV Connection Gateway との統合のサポートを追加しました。     |
| • CLI: 92                     | ・Ubuntu 18.04 と Ubuntu 20.04 のブローカーのサポートが追加されま<br>した。 |

# 2021.2-11445 — 2021 年 11 月 18 日

| ビルド番号                         | 変更とバグ修正                                |
|-------------------------------|----------------------------------------|
| ・ ブローカー: 288<br>・ エージェント: 413 | ・Windows ドメインを含むログイン名の検証に関する問題を修正しました。 |
| • CLI: 54                     |                                        |

### 2021.2-11190 --- 2021 年 10 月 11 日

| ビルド番号                                      | 変更とバグ修正                                              |
|--------------------------------------------|------------------------------------------------------|
| ・ ブローカー: 254<br>・ エージェント: 413<br>・ CLI: 54 | ・コマンドラインインターフェイスで Windows セッションを起動でき<br>ない問題を修正しました。 |

## 2021.2-11042 — 2021 年 9 月 1 日

| ビルド番号                                                                               | 新機能                                                                                                    | 変更とバグ修正                                                                                                    |
|-------------------------------------------------------------------------------------|----------------------------------------------------------------------------------------------------|----------------------------------------------------------------------------------------------------|
| <ul> <li>ブロー<br/>カー: 254</li> <li>エー<br/>ジェン<br/>ト: 413</li> <li>CLI: 37</li> </ul> | <ul> <li>Amazon DCV Session Manager がコ<br/>マンドラインインターフェイス (CLI)<br/>のサポートを提供するようになりま<br/>した。を呼び出す代わりにCLI、で<br/>Amazon DCVセッションを作成およ<br/>び管理できますAPIs。</li> <li>Amazon DCV Session Manager は<br/>ブローカーデータの永続性を導入し<br/>ました。可用性を高めるために、ブ<br/>ローカーでは、サーバーの状態情<br/>報を外部データストアに残しておい<br/>て、スタートアップ時にデータを復<br/>元することができます。</li> </ul> | <ul> <li>外部認証サーバーを登録するとき<br/>に、認証サーバーが JSON形式のウェ<br/>ブトークンに署名するために使用す<br/>るアルゴリズムを指定できるように<br/>なりました。この変更により、Azure<br/>AD を外部認可サーバーとして使用で<br/>きます。</li> </ul> |

# 2021.1-10557 — 2021 年 5 月 31 日

| <ul> <li>ブロー<br/>カー: 214</li> <li>エー<br/>ジェン<br/>ト: 365</li> <li>イロー<br/>インーズロパティを要件として<br/>CreateSessions<br/>を修正しました。</li> <li>ビ波せるようになり<br/>ましたAPI。</li> <li>Mindows での自動実行ファイルに渡さ<br/>する問題を修正しました。</li> <li>Windows での自動実行ファイル<br/>する問題を修正しました。</li> </ul> | 、に関 |
|----------------------------------------------------------------------------------------------------|-----|

2021.0-10242 — 2021 年 4 月 12 日

| ビルド番号                                               | 変更とバグ修正                                                                                                    |
|-----------------------------------------------------|----------------------------------------------------------------------------------------------------|
| <ul> <li>ブローカー: 183</li> <li>エージェント: 318</li> </ul> | <ul> <li>Amazon DCV Session Manager では、次の新しいが導入されましたA<br/>Pls。</li> <li><u>OpenServers</u></li> <li><u>CloseServers</u></li> <li><u>DescribeServers</u></li> <li><u>GetSessionScreenshots</u></li> <li>次の新しい設定パラメータも導入しました。</li> <li><u>ブローカーパラメータ</u>: session-screenshot-max-widt<br/>h、session-screenshot-max-height 、session-s<br/>creenshot-format 、create-sessions-queue-max-s<br/>ize 、create-sessions-queue-max-time-seconds</li> <li><u>エージェントパラメータ</u>: agent.autorun_fold<br/>er 、max_virtual_sessions 、max_concurrent_ses<br/>sions_per_user</li> <li><u>エージェントパラメータ</u>: agent.autorun_fold<br/>er 、max_virtual_sessions 、max_concurrent_ses</li> </ul> |
|                                                     | sions_per_user                                                                                                    |

| ビルド番号 | 変更とバグ修正                                                                                                  |  |
|-------|----------------------------------------------------------------------------------------------------|--|
|       | <u>エージェントパラメータ</u> :agent.autorun_fold<br>er 、max_virtual_sessions 、max_concurrent_ses<br>sions_per_user |  |

## 2020.2-9662 --- 2020 年 12 月 4 日

| ビルド番号 | 変更とバグ修正 |
|-------|---------|
|       |         |

・ ブローカー: 114
 ・ ブローカーの起動を妨げる自動生成されたTLS証明書の問題を修正しました。

#### 2020.2-9508 — 2020 年 11 月 11 日

| ビルド番号                        | 変更とバグ修正                               |
|------------------------------|---------------------------------------|
| ・ ブローカー: 78<br>・ エージェント: 183 | ・ Amazon DCV Session Manager の初期リリース。 |

# ドキュメント履歴

次の表は、Amazon DCV Session Manager のこのリリースのドキュメントを示しています。

| 変更                                   | 説明                                                                                                    | 日付              |
|--------------------------------------|----------------------------------------------------------------------------------------------------|-----------------|
| Amazon<br>DCVバー<br>ジョン<br>2024.0-457 | Amazon DCV Session Manager が<br>Amazon 2024.0-457 DCV 用に更新され<br>ました。詳細については、「 <u>2024.0~</u><br><u>457 - 2024 年 10 月 1 日</u> 」を参照してく<br>ださい。 | 2024 年 9 月 30 日 |
| Amazon<br>DCVバー                      | Amazon DCV Session Manager が<br>Amazon 2023.1-17652 DCV 用に更新さ                                                                                | 2024 年 8 月 1 日  |

| 変更                                         | 説明                                                                                                    | 日付               |
|--------------------------------------------|----------------------------------------------------------------------------------------------------|------------------|
| ジョン<br>2023.1-17<br>652                    | れました。詳細については、「 <u>2023.1</u><br><u>~17652 - 2024 年 8 月 1 日</u> 」を参照し<br>てください。                                                                  |                  |
| Amazon<br>DCVバー<br>ジョン<br>2023.1-16<br>388 | Amazon DCV Session Manager が<br>Amazon 2023.1~16388 DCV 用に<br>更新されました。詳細については、<br>「 <u>2023.1~16388 - 2024 年 6 月 26</u><br><u>日</u> 」を参照してください。 | 2024 年 6 月 26 日  |
| Amazon<br>DCVバー<br>ジョン<br>2023.1           | Amazon DCV Session Manager が<br>Amazon 2023.1 DCV 用に更新されまし<br>た。詳細については、「 <u>2023.1— 2023</u><br><u>年 11 月 9 日</u> 」を参照してください。                  | 2023 年 11 月 9 日  |
| Amazon<br>DCVバー<br>ジョン<br>2023.0           | Amazon DCV Session Manager が<br>Amazon 2023.0 DCV 用に更新されまし<br>た。詳細については、「 <u>2023.0-14852</u><br><u>— 2023 年 3 月 28 日</u> 」を参照してくだ<br>さい。       | 2023 年 3 月 28 日  |
| Amazon<br>DCVバー<br>ジョン<br>2022.2           | Amazon DCV Session Manager が<br>Amazon 2022.2 DCV 用に更新されまし<br>た。詳細については、「 <u>2022.2-13907</u><br><u>— 2022 年 11 月 11 日</u> 」を参照してく<br>ださい。      | 2022 年 11 月 11 日 |
| Amazon<br>DCVバー<br>ジョン<br>2022.1           | Amazon DCV Session Manager が<br>Amazon 2022.1 DCV 用に更新されまし<br>た。詳細については、「 <u>2022.1-13067</u><br><u></u>                                        | 2022 年 1 月 29 日  |

| 変更                                                 | 説明                                                                                                    | 日付               |
|----------------------------------------------------|----------------------------------------------------------------------------------------------------|------------------|
| Amazon<br>DCVバー<br>ジョン<br>2022.0                   | Amazon DCV Session Manager が<br>Amazon 2022.0 DCV 用に更新されまし<br>た。詳細については、「 <u>2022.0-11952</u><br><u> 2022 年 2 月 23 日</u> 」を参照してくだ<br>さい。   | 2022 年 2 月 23 日  |
| Amazon<br>DCVバー<br>ジョン<br>2021.3                   | Amazon DCV Session Manager が<br>Amazon 2021.3 DCV 用に更新されまし<br>た。詳細については、「 <u>2021.3-11591</u><br><u>— 2021 年 12 月 20 日</u> 」を参照してく<br>ださい。 | 2021 年 12 月 20 日 |
| Amazon<br>DCVバー<br>ジョン<br>2021.2                   | Amazon DCV Session Manager が<br>Amazon 2021.2 DCV 用に更新されまし<br>た。詳細については、「 <u>2021.2-11042</u><br><u>— 2021 年 9 月 1 日</u> 」を参照してくだ<br>さい。   | 2021 年 9 月 1 日   |
| Amazon<br>DCVバー<br>ジョン<br>2021.1                   | Amazon DCV Session Manager が<br>Amazon 2021.1 DCV 用に更新されまし<br>た。詳細については、「 <u>2021.1-10557</u><br><u>— 2021 年 5 月 31 日</u> 」を参照してくだ<br>さい。  | 2021 年 5 月 31 日  |
| Amazon<br>DCVバー<br>ジョン<br>2021.0                   | Amazon DCV Session Manager が<br>Amazon 2021.0 DCV 用に更新されまし<br>た。詳細については、「 <u>2021.0-10242</u><br><u>- 2021 年 4 月 12 日</u> 」を参照してくだ<br>さい。  | 2021 年 4 月 12 日  |
| Amazon<br>DCV<br>Session<br>Manager<br>の初回リ<br>リース | このコンテンツの初版です。                                                                                                    | 2020年11月11日      |

管理者ガイド